# OMRON

CJ Series EtherNet/IP<sup>™</sup> Connection Guide

OMRON Corporation Vision System (FH Series)

P575-E1-02

#### About Intellectual Property Rights and Trademarks

Microsoft product screen shots reprinted with permission from Microsoft Corporation. Windows is a registered trademark of Microsoft Corporation in the USA and other countries. ODVA and EtherNet/IP<sup>TM</sup> are trademarks of ODVA.

Company names and product names in this document are the trademarks or registered trademarks of their respective companies.

#### Table of Contents

| 1. | Relate                 | ed Manuals                              | . 1 |  |  |  |  |  |  |  |
|----|------------------------|-----------------------------------------|-----|--|--|--|--|--|--|--|
| 2. | Terms and Definitions2 |                                         |     |  |  |  |  |  |  |  |
| 3. | Precautions3           |                                         |     |  |  |  |  |  |  |  |
| 4. | Overv                  | 'iew                                    | 4   |  |  |  |  |  |  |  |
| 5. | Applic                 | cable Devices and Device Configuration  | 5   |  |  |  |  |  |  |  |
| 5  | .1. /                  | Applicable Devices                      | 5   |  |  |  |  |  |  |  |
| 5  | .2. [                  | Device Configuration                    | 6   |  |  |  |  |  |  |  |
| 6. | Ether                  | Net/IP Settings                         | 8   |  |  |  |  |  |  |  |
| 6  | .1. F                  | Parameters                              | 8   |  |  |  |  |  |  |  |
| 6  | .2. /                  | Allocating the Tag Data Links           | 10  |  |  |  |  |  |  |  |
| 7. | Ether                  | Net/IP Connection Procedure 1           | 12  |  |  |  |  |  |  |  |
| 7  | .1. \                  | Work Flow                               | 12  |  |  |  |  |  |  |  |
| 7  | .2. 3                  | Setting up the FH Sensor Controller     | 13  |  |  |  |  |  |  |  |
| 7  | .3. 3                  | Setting up the PLC                      | 19  |  |  |  |  |  |  |  |
| 7  | .4. 3                  | Setting up the Network                  | 28  |  |  |  |  |  |  |  |
| 7  | .5. (                  | Checking the EtherNet/IP Communications | 42  |  |  |  |  |  |  |  |
| 8. | Initiali               | ization Method                          | 47  |  |  |  |  |  |  |  |
| 8  | .1. I                  | Initializing the PLC                    | 47  |  |  |  |  |  |  |  |
| 8  | .2. I                  | Initializing the FH Sensor Controller   | 48  |  |  |  |  |  |  |  |
| 9. | Revisi                 | ion History                             | 49  |  |  |  |  |  |  |  |

## 1. Related Manuals

To ensure system safety, make sure to always read and heed the information provided in all Safety Precautions and Precautions for Safe Use of manuals for each device which is used in the system.

The table below lists the manuals of OMRON Corporation (hereinafter referred to as OMRON) related to this document.

| Manufacturer | Cat. No.  | Model            | Manual name                                     |
|--------------|-----------|------------------|-------------------------------------------------|
| OMRON        | W472      | CJ2M-CPU[][]     | CJ-series CJ2 CPU Unit                          |
|              |           | CJ2H-CPU6[]      | Hardware User's Manual                          |
|              |           | CJ2H-CPU6[]-EIP  |                                                 |
| OMRON        | W473      | CJ2M-CPU[][]     | CJ-series CJ2 CPU Unit                          |
|              |           | CJ2H-CPU6[]      | Software User's Manual                          |
|              |           | CJ2H-CPU6[]-EIP  |                                                 |
| OMRON        | W465      | CJ1W-EIP21       | EtherNet/IP <sup>™</sup> Units Operation Manual |
|              |           | CJ2H-CPU6[]-EIP  |                                                 |
|              |           | CJ2M-CPU3[]      |                                                 |
| OMRON        | W446      | -                | CX-Programmer Operation Manual                  |
| OMRON        | 0969584-7 | W4S1-05[]        | Switching Hub W4S1-series User's Manual         |
|              |           | W4S1-03B         |                                                 |
| OMRON        | 2285550-0 | FH-1050/3050     | Image Processing System Instruction             |
|              |           | FH-1050/3050-[]0 | Sheet                                           |
| OMRON        | Z340      | FH-1050/3050     | Vision Sensor FH/FZ5 Series Vision              |
|              |           | FH-1050/3050-[]0 | System User's Manual                            |
| OMRON        | Z341      | FH-1050/3050     | Vision Sensor FH/FZ5 Series Vision              |
|              |           | FH-1050/3050-[]0 | System Processing Item Function                 |
|              |           |                  | Reference Manual                                |
| OMRON        | Z342      | FH-1050/3050     | Vision Sensor FH/FZ5 Series Vision              |
|              |           | FH-1050/3050-[]0 | System User's Manual for Communications         |
|              |           |                  | Settings                                        |
| OMRON        | Z343      | FH-1050/3050     | Vision Sensor FH Series Vision System           |
|              |           | FH-1050/3050-[]0 | Operation Manual for Sysmac Studio              |
| OMRON        | 1636843-6 | FZ-M08           | LCD monitor Instruction Sheet                   |

## 2. Terms and Definitions

| Term           | Explanation and Definition                                                 |
|----------------|----------------------------------------------------------------------------|
| Node           | Programmable controllers and devices are connected to the EtherNet/IP      |
|                | network via the EtherNet/IP ports. The EtherNet/IP recognizes each         |
|                | EtherNet/IP port connected to the network as one node.                     |
|                | When a device with two EtherNet/IP ports is connected to the               |
|                | EtherNet/IP network, the EtherNet/IP recognizes this device as two         |
|                | nodes.                                                                     |
|                | The EtherNet/IP achieves the communications between programmable           |
|                | controllers or the communications between programmable controllers         |
|                | and devices by exchanging data between these nodes connected to the        |
|                | network.                                                                   |
| Tag            | A minimum unit of the data that is exchanged on the EtherNet/IP network    |
|                | is called a tag. The tag is defined as a network variable or as a physical |
|                | address, and it is allocated to the memory area of each device.            |
| Tag Set        | In the EtherNet/IP network, a data unit that consists of two or more tags  |
|                | can be exchanged. The data unit consisting of two or more tags for the     |
|                | data exchange is called a tag set. Up to eight tags can be configured per  |
|                | tag set for OMRON programmable controllers.                                |
| Tag data link  | In the EtherNet/IP, the tag and tag set can be exchanged cyclically        |
|                | between nodes without using the user program. This standard feature on     |
|                | the EtherNet/IP is called a tag data link.                                 |
| Connection     | A connection is used to exchange data as a unit within which data          |
|                | concurrency is maintained. The connection consists of tags or tag sets.    |
|                | Creating the concurrent tag data link between the specified nodes is       |
|                | called a "connection establishment". When the connection is established,   |
|                | the tags or tag sets that configure the connection are exchanged           |
|                | between the specified nodes concurrently.                                  |
| Originator and | To perform tag data links, one node requests the opening of a              |
| Target         | communications line called a "connection".                                 |
|                | The node that requests to open the connection is called an "originator",   |
|                | and the node that receives the request is called a "target".               |
| Tag data link  | The tag data link parameter is the setting data to perform the tag data    |
| parameter      | link. It includes the data to set tags, tag sets, and connections.         |

## 3. Precautions

- (1) Understand the specifications of devices which are used in the system. Allow some margin for ratings and performance. Provide safety measures, such as installing safety circuit in order to ensure safety and minimize risks of abnormal occurrence.
- (2) To ensure system safety, make sure to always read and heed the information provided in all Safety Precautions and Precautions for Safe Use of manuals for each device which is used in the system.
- (3) The user is encouraged to confirm the standards and regulations that the system must conform to.
- (4) It is prohibited to copy, to reproduce, and to distribute a part or the whole of this document without the permission of OMRON Corporation.
- (5) The information contained in this document is current as of March 2015. It is subject to change without notice for improvement.

The following notation is used in this document.

## A Caution Indicates a potentially hazardous situation which, if not avoided, may result in minor or moderate injury or property damage.

#### Precautions for Correct Use

Precautions on what to do and what not to do to ensure proper operation and performance.

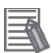

#### **Additional Information**

Additional information to read as required.

This information is provided to increase understanding or make operation easier.

#### Symbol

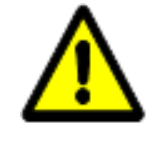

The triangle symbol indicates precautions (including warnings). The specific operation is shown in the triangle and explained in text. This example indicates a general precaution.

## 4. Overview

This document describes the procedure for connecting the Vision System (FH series) of OMRON Corporation with CJ-series Programmable Controller + Ethernet/IP Unit (hereinafter referred to as the PLC) via EtherNet/IP, and the procedure to check their connection. Refer to Section 6. EtherNet/IP Settings and Section 7. EtherNet/IP Connection Procedure to understand the setting method and key points to perform the tag data links for the EtherNet/IP. In this document, CJ-series EtherNet/IP Unit and the built-in EtherNet/IP port of CJ-series CJ2 CPU Unit are collectively called as the "EtherNet/IP Unit".

## 5. Applicable Devices and Device Configuration

#### 5.1. Applicable Devices

The applicable devices are as follows:

| Manufacturer | Name                                                                                                    | Model                                                                                                    |
|--------------|----------------------------------------------------------------------------------------------------|----------------------------------------------------------------------------------------------------|
| OMRON        | CJ2 CPU Unit                                                                                                    | CJ2[]-CPU[][]                                                                                                    |
| OMRON        | EtherNet/IP Unit                                                                                                    | CJ1W-EIP21<br>CJ2H-CPU6[]-EIP<br>CJ2M-CPU3[]                                                                           |
| OMRON        | FH Sensor Controller                                                                                                    | FH-1050/3050<br>FH-1050/3050-[]0                                                                                       |
| OMRON        | 12 Megapixel High-Speed Camera<br>4 Megapixel High-Speed Camera<br>2 Megapixel High-Speed Camera<br>0.3 Megapixel High-Speed Camera                                                                                                    | FH-SC12/SM12<br>FH-SC04/SM04<br>FH-SC02/SM02<br>FH-SC/SM                                                               |
|              | 5 Megapixel Digital Camera<br>2 Megapixel Digital Camera<br>0.3 Megapixel Digital Camera<br>0.3 Megapixel High-Speed Camera<br>0.3 Megapixel Small Digital Camera<br>0.3 Megapixel Small Digital Pen-Shaped Camera<br>Intelligent Compact Camera | FZ-SC5M2/S5M2<br>FZ-SC2M/S2M<br>FZ-SC/S<br>FZ-SHC/SH<br>FZ-SFC/SF<br>FZ-SPC/SP<br>FZ-SQ010F/SQ050F<br>FZ-SQ100F/SQ100N |

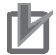

#### **Precautions for Correct Use**

As applicable devices above, the devices with the models and versions listed in *Section 5.2.* are actually used in this document to describe the procedure for connecting devices and checking the connection.

You cannot use devices with versions lower than the versions listed in Section 5.2.

To use the above devices with models not listed in *Section 5.2.* or versions higher than those listed in *Section 5.2.*, check the differences in the specifications by referring to the manuals before operating the devices.

#### **Additional Information**

This document describes the procedure to establish the network connection. It does not provide information on operation, installation or wiring method which is not related to the connection procedure. It also does not describe the functionality or operation of the devices. Refer to the manuals or contact your OMRON representative.

#### 5.2. Device Configuration

The hardware components to reproduce the connection procedure of this document are as follows:

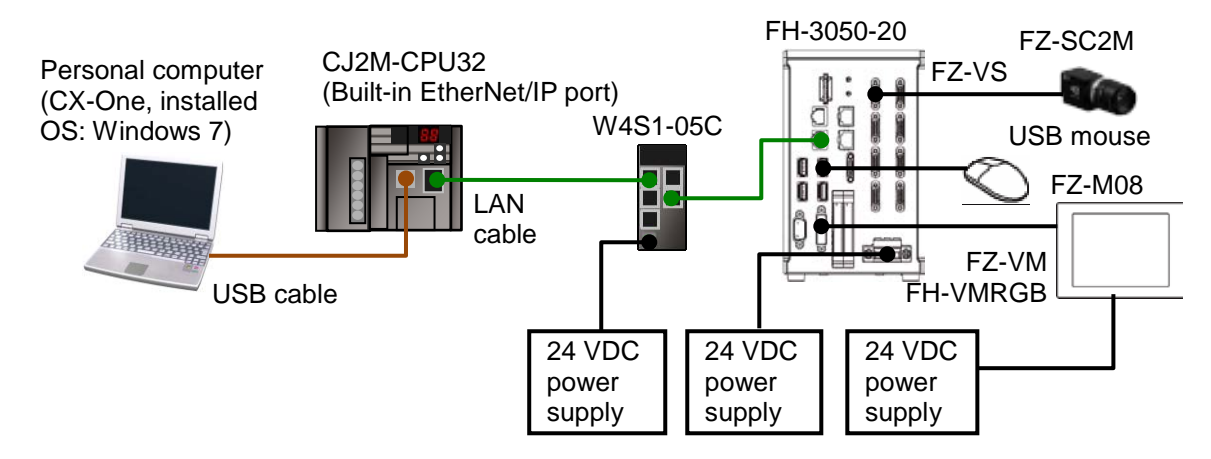

| Manufacturer | Name                              | Model                           | Version    |
|--------------|-----------------------------------|---------------------------------|------------|
| OMRON        | CPU Unit                          | CJ2M-CPU32                      | Ver.2.0    |
|              | (Built-in EtherNet/IP port)       |                                 | (Ver.2.12) |
| OMRON        | Power Supply Unit                 | CJ1W-PA202                      |            |
| OMRON        | Switching hub                     | W4S1-05C                        | Ver.1.00   |
| -            | 24 VDC power supply               | -                               |            |
|              | (For Switching hub)               |                                 |            |
| OMRON        | CX-One                            | CXONE-AL[][]C-V4<br>/AL[][]D-V4 | Ver.4.[][] |
| OMRON        | CX-Programmer                     | (Included in CX-One)            | Ver.9.52   |
| OMRON        | Network Configurator              | (Included in CX-One)            | Ver.3.56   |
| -            | Personal computer (OS: Windows 7) | -                               |            |
| -            | USB cable                         | -                               |            |
|              | (USB 2.0 type B connector)        |                                 |            |
| -            | LAN cable (STP (shielded,         | -                               |            |
|              | twisted-pair) cable of Ethernet   |                                 |            |
|              | category 5 or higher)             |                                 |            |
| OMRON        | FH Sensor Controller              | FH-3050-20                      | Ver.5.32   |
| OMRON        | Camera                            | FZ-SC2M                         |            |
| OMRON        | Camera cable                      | FZ-VS[]                         |            |
| OMRON        | Monitor (Analog RGB monitor)      | FZ-M08                          |            |
| OMRON        | Monitor cable                     | FZ-VM                           |            |
| OMRON        | Monitor conversion connector      | FH-VMRGB                        |            |
| -            | USB mouse                         | -                               |            |
| -            | 24 VDC power supply               | -                               |            |
|              | (For FH Sensor Controller)        |                                 |            |
| -            | 24 VDC power supply (For Monitor) | -                               |            |

#### Precautions for Correct Use

Update the CX-Programmer and Network Configurator to the versions specified in this section or higher versions using the auto update function.

If a version not specified in this section is used, the procedures described in *Section 7.* and subsequent sections may not be applicable. In that case, use the equivalent procedures described in this document by referring the *CX-Programmer Operation Manual* (Cat. No. W446) and Network Configurator Online Help.

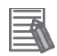

#### **Additional Information**

For specifications of the 24 VDC power supply available for the Switching hub, refer to the *Switching Hub W4S1-series User's Manual* (Cat. No. 0969584-7).

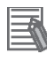

#### Additional Information

For specifications of the 24 VDC power supply available for the FH Sensor Controller, refer to the *Image Processing System Instruction Sheet* (Cat. No. 2285550-0).

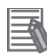

#### **Additional Information**

For specifications of the 24 VDC power supply available for the Monitor, refer to the *LCD monitor Instruction Sheet* (Cat. No. 1636843-6).

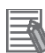

#### **Additional Information**

The system configuration in this document uses USB for the connection between the Personal computer and PLC. For information on how to install the USB driver, refer to *A-5*. *Installing the USB Driver* of the *CJ-series CJ2 CPU Unit Hardware User's Manual* (Cat. No. W472).

## 6. EtherNet/IP Settings

This section describes specifications of parameters and the tag data link allocation that are set in this document.

#### 6.1. Parameters

The parameter settings that are set in this document are as follows:

#### 6.1.1. EtherNet/IP Communications Settings

The parameters required for connecting the PLC and the FH Sensor Controller via EtherNet/IP are given below.

| Item           | PLC (node 1)  | FH Sensor Controller (node 2) |
|----------------|---------------|-------------------------------|
| Unit number    | 0             | -                             |
| Node address   | 1             | 2                             |
| IP address     | 192.168.250.1 | 192.168.250.2                 |
| Subnet mask    | 255.255.255.0 | 255.255.255.0                 |
| Fieldbus       | -             | EtherNet/IP                   |
| Output control | -             | Handshaking (Default)         |
| Timeout [s]    | -             | 10.0 (Default)                |

\*In this document, the gateway setting is unnecessary because the connection is made in the same segment.

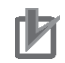

#### **Precautions for Correct Use**

In order to prevent a phenomenon that a change in the status of each signal cannot be detected by the target device, it is recommended that you set the Output control setting for the FH Sensor Controller to Handshaking. When the Output control of the FH Sensor Controller is set to None, the originator device may not correctly detect a change in the status of a signal from the FH Sensor Controller if RPI is longer than the output time (ON/OFF) on the FH Sensor Controller.

For details, refer to *EtherNet/IP Communications Cycle (RPI)* in *Communicating with EtherNet/IP* in Section 2. Methods for Connecting and Communicating with External Devices of the Vision Sensor FH/FZ5 Series Vision System User's Manual for Communications Settings (Cat. No. Z342).

#### 6.1.2. Connection Settings

The connection settings of the FH Sensor Controller are shown below. On the FH Sensor Controller, set the connection type to **Point to Point** for both input and output. Set the Timeout Value so that it is longer than the FH Sensor Controller's measurement processing time. When the measurement interval is short, the measurement processing load is high, or command processing for operations such as scene group changing is time-consuming, the FH Sensor Controller prioritizes measurement and control processing over communication processing. As a result, communication between an external device and the FH Sensor Controller may be temporarily interrupted, and a communication error may occur. In this case, set the communication error timeout time longer than the FH Sensor Controller's processing time.

| Connection            | allocation      | Set value                           |  |  |  |  |
|-----------------------|-----------------|-------------------------------------|--|--|--|--|
| Connection I/O Type   |                 | Consume Data From / Produce Data To |  |  |  |  |
| Originator Device     | Input Tag Set   | D10100-[48 Byte]                    |  |  |  |  |
|                       | Connection Type | Point to Point connection           |  |  |  |  |
|                       | Output Tag Set  | D10000-[20 Byte]                    |  |  |  |  |
|                       | Connection Type | Point to Point connection           |  |  |  |  |
| Target Device         | Output Tag Set  | Input_101-[48 Byte]                 |  |  |  |  |
|                       | Input Tag Set   | Output_100-[20 Byte]                |  |  |  |  |
| Packet Interval (RPI) |                 | 50.0ms                              |  |  |  |  |
| Timeout Value         |                 | Packet interval (RPI) x 4           |  |  |  |  |

#### 6.2. Allocating the Tag Data Links

The tag data links allocation of the FH Sensor Controller is as follows:

|        | Output area           |        | Input area         |
|--------|-----------------------|--------|--------------------|
| D10000 | (From PLC to          | D10100 | (From FH Sensor    |
|        | FH Sensor Controller) |        | Controller to PLC) |
| D10009 | 20 bytes              | D10123 | 48 bytes           |
| D10009 | 20 bytes              | D10123 | 48 bytes           |

#### Details on output area

| Addroop |             | Bit |    |    |    |    |   |        |   |       |   |                |                |   |     | Mooning |               |
|---------|-------------|-----|----|----|----|----|---|--------|---|-------|---|----------------|----------------|---|-----|---------|---------------|
| Address | 15          | 14  | 13 | 12 | 11 | 10 | 9 | 8      | 7 | 6     | 5 | 4              | 3              | 2 | 1   | 0       | wearing       |
| D10000  | ERC         |     |    |    |    |    |   | XEX    |   |       |   |                |                |   | STE | EVE     | Command area  |
| D10000  | LR          | -   | -  | -  | -  | -  | - | Е      | - | -     | - | -              | -              | - | Ρ   |         | Control input |
| D10001  | -           | -   | -  | -  | -  | -  | - | -      | - | -     | - | -              | -              | - | -   | DSA     | (2 words)     |
| D10002  |             |     |    |    |    |    |   |        |   |       |   |                | Command code   |   |     |         |               |
| D10003  |             |     |    |    |    |    | C | י-שואו |   | )E    |   |                |                |   |     |         | (2 words)     |
| D10004  |             |     |    |    |    |    |   |        |   |       |   |                |                |   |     |         |               |
| D10005  |             |     |    |    |    |    |   |        |   |       |   |                |                |   |     |         | O a man and   |
| D10006  |             |     |    |    |    |    | ~ |        |   | ^ • • |   |                |                |   |     |         | Command       |
| D10007  | , CMD-PARAM |     |    |    |    |    |   |        |   |       |   |                | (6 words max ) |   |     |         |               |
| D10008  |             |     |    |    |    |    |   |        |   |       |   | (0 words max.) |                |   |     |         |               |
| D10009  |             |     |    |    |    |    |   |        |   |       |   |                |                |   |     |         |               |

EXE: Command Execution Bit: Turns ON to execute a command.

STEP: Measure Bit: Turns ON to execute a measurement.

XEXE: Flow Command Request Bit: Turns ON to request execution of a command during execution of fieldbus flow control.

ERCLR: Error Clear Bit: Turns ON to clear the ERR signal from the FH Sensor Controller. DSA: Data Output Request Bit: Turns ON to request the next data output.

| Detai          | IDetails on input area |    |    |    |    |    |     |     |      |   |   |                  |              |               |     |     |                     |
|----------------|------------------------|----|----|----|----|----|-----|-----|------|---|---|------------------|--------------|---------------|-----|-----|---------------------|
|                |                        |    |    |    |    |    |     | В   | lit  |   |   |                  |              |               |     |     |                     |
| Address        | 15                     | 14 | 13 | 12 | 11 | 10 | 9   | 8   | 7    | 6 | 5 | 4                | 3            | 2             | 1   | 0   | Meaning             |
| D10100         | ERR                    | 1  | -  |    |    | XW | XBU | XFL |      | 1 | - | RU               | OR           | -             | BUS | FLG | Response area       |
|                |                        |    |    |    |    | AH | SY  | G   |      |   |   | Ν                | -            |               | Y   | OAT | Control output      |
| D10101         | -                      | -  | -  | -  | -  | -  | -   | -   | -    | - | - | -                | -            | -             | -   | E   | (2 words)           |
| D10102         | 2<br>CMD-CODE          |    |    |    |    |    |     |     |      |   |   |                  | Command code |               |     |     |                     |
| D10103         |                        |    |    |    |    |    |     |     |      |   |   |                  | (2 words)    |               |     |     |                     |
| D10104         | 4 RES-CODE             |    |    |    |    |    |     |     |      |   |   |                  |              | Response code |     |     |                     |
| D10105         | 5 RES-CODE             |    |    |    |    |    |     |     |      |   |   |                  |              | (2 words)     |     |     |                     |
| D10106         | 3 RES-DATA             |    |    |    |    |    |     |     |      |   |   |                  |              | Response data |     |     |                     |
| D10107         | 1<br>1                 |    |    |    |    |    |     |     |      |   |   | (2 words)        |              |               |     |     |                     |
| <b>D</b> 40400 |                        |    |    |    |    |    |     |     |      |   |   | Data output area |              |               |     |     |                     |
| D10108         | DATA 0                 |    |    |    |    |    |     |     |      |   |   |                  |              |               |     |     |                     |
| D10109         | 9                      |    |    |    |    |    |     |     |      |   |   |                  |              |               |     |     |                     |
| D10110         | DATA 1                 |    |    |    |    |    |     |     |      |   |   |                  |              |               |     |     |                     |
| D10112         |                        |    |    |    |    |    |     |     |      |   |   |                  |              |               |     |     |                     |
| D10113         |                        |    |    |    |    |    |     | DA  | A 2  |   |   |                  |              |               |     |     |                     |
| D10114         |                        |    |    |    |    |    |     |     |      |   |   |                  |              |               |     |     | Output data 0       |
| D10115         |                        |    |    |    |    |    |     | DA  | A 3  |   |   |                  |              |               |     |     | (2 words)           |
| D10116         |                        |    |    |    |    |    |     |     |      |   |   |                  |              |               |     |     | IO<br>Output data 7 |
| D10117         |                        |    |    |    |    |    |     | DA  | A4   |   |   |                  |              |               |     |     | (2 words)           |
| D10118         |                        |    |    |    |    |    |     |     | ΓΔ 5 |   |   |                  |              |               |     |     |                     |
| D10119         |                        |    |    |    |    |    |     | DA  | LA J |   |   |                  |              |               |     |     |                     |
| D10120         |                        |    |    |    |    |    |     |     |      |   |   |                  |              |               |     |     |                     |
| D10121         |                        |    |    |    |    |    |     |     |      |   |   |                  |              |               |     |     |                     |
| D10122         | 2 DATA 7               |    |    |    |    |    |     |     |      |   |   |                  |              |               |     |     |                     |
| D10123         |                        |    |    |    |    |    |     |     |      |   |   |                  |              |               |     |     |                     |

FLG: Command Completion Bit: Turns ON when command execution is completed.

BUSY: Command Busy Bit: Turns ON when command execution is in progress.

OR: Overall Judgement: Turns ON when the overall judgement is NG.

RUN: Run Mode: Turns ON while the Sensor Controller is in Run Mode.

XFLG: Flow Command Completion Bit: Turns ON when execution of a command that was input during the execution of fieldbus flow control has been completed (i.e., when XBUSY turns OFF).

XBUSY: Flow Command Busy Bit: Turns ON when execution of a command that was input during execution of fieldbus flow control is in progress.

XWAIT: Flow Command Wait Bit: Turns ON when a command can be input during the execution of fieldbus flow control.

ERR: Error signal: Turns ON when the FH Sensor Controller detects an error signal. GATE: Data Output Completion Bit: Turns ON when data output is completed.

#### **Additional Information**

For details on command codes and response codes, refer to *Command Details for PLC Link, EtherNet/IP, and EtherCAT* under *Command Control* in *Section 3. Appendices* of the *Vision Sensor FH/FZ5 Series Vision System User's Manual for Communications Settings* (Cat. No. 2342).

## 7. EtherNet/IP Connection Procedure

This section describes the procedure for connecting the FH Sensor Controller to the PLC via EtherNet/IP.

This document explains the procedures for setting up the PLC and the FH Sensor Controller based on the factory default setting. For the initialization, refer to Section 8. Initialization *Method*.

#### 7.1. Work Flow

Take the following steps to set the tag data link for EtherNet/IP.

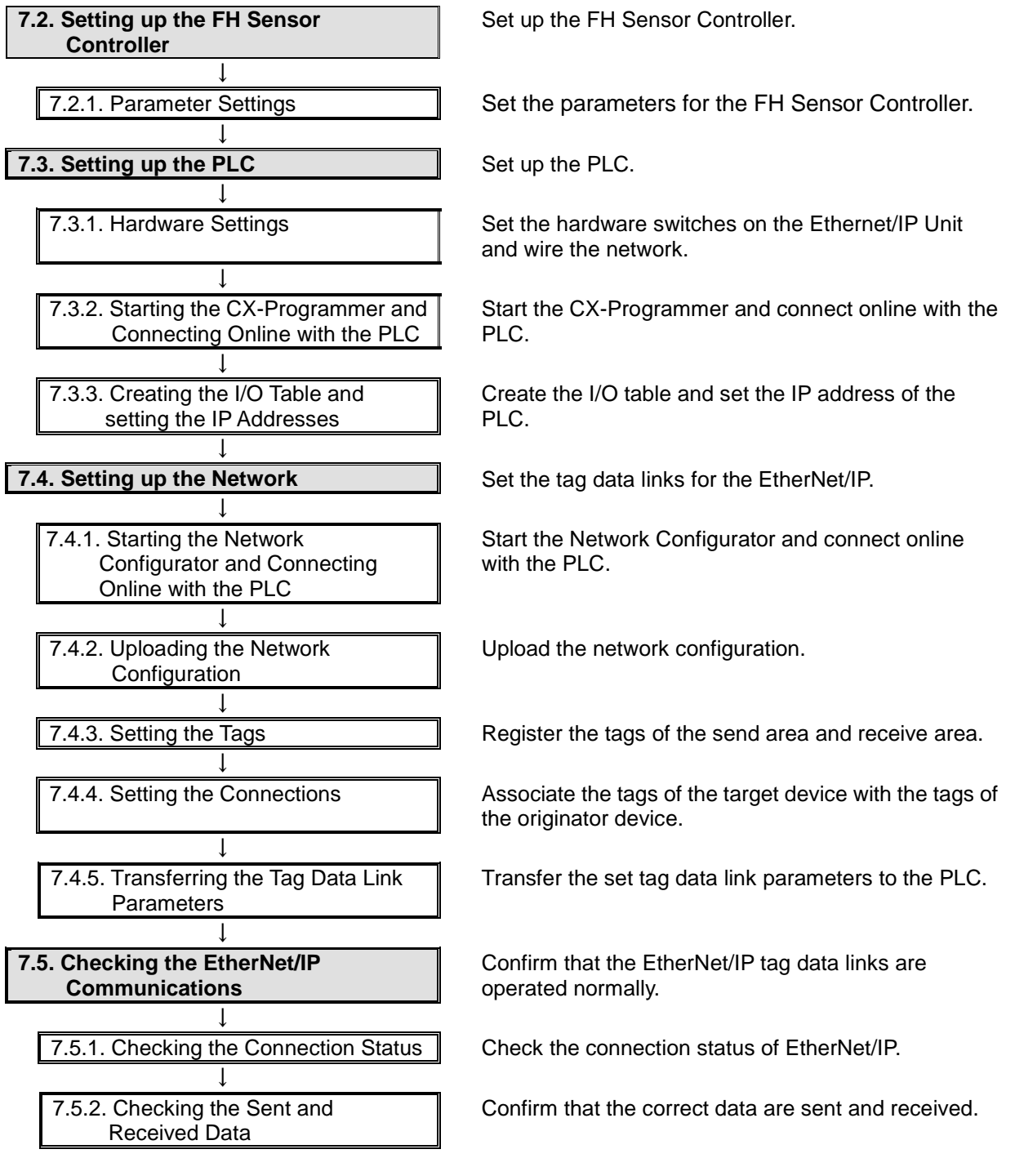

#### 7.2. Setting up the FH Sensor Controller

Set up the FH Sensor Controller.

#### 7.2.1. Parameter Settings

Set the parameters for the FH Sensor Controller.

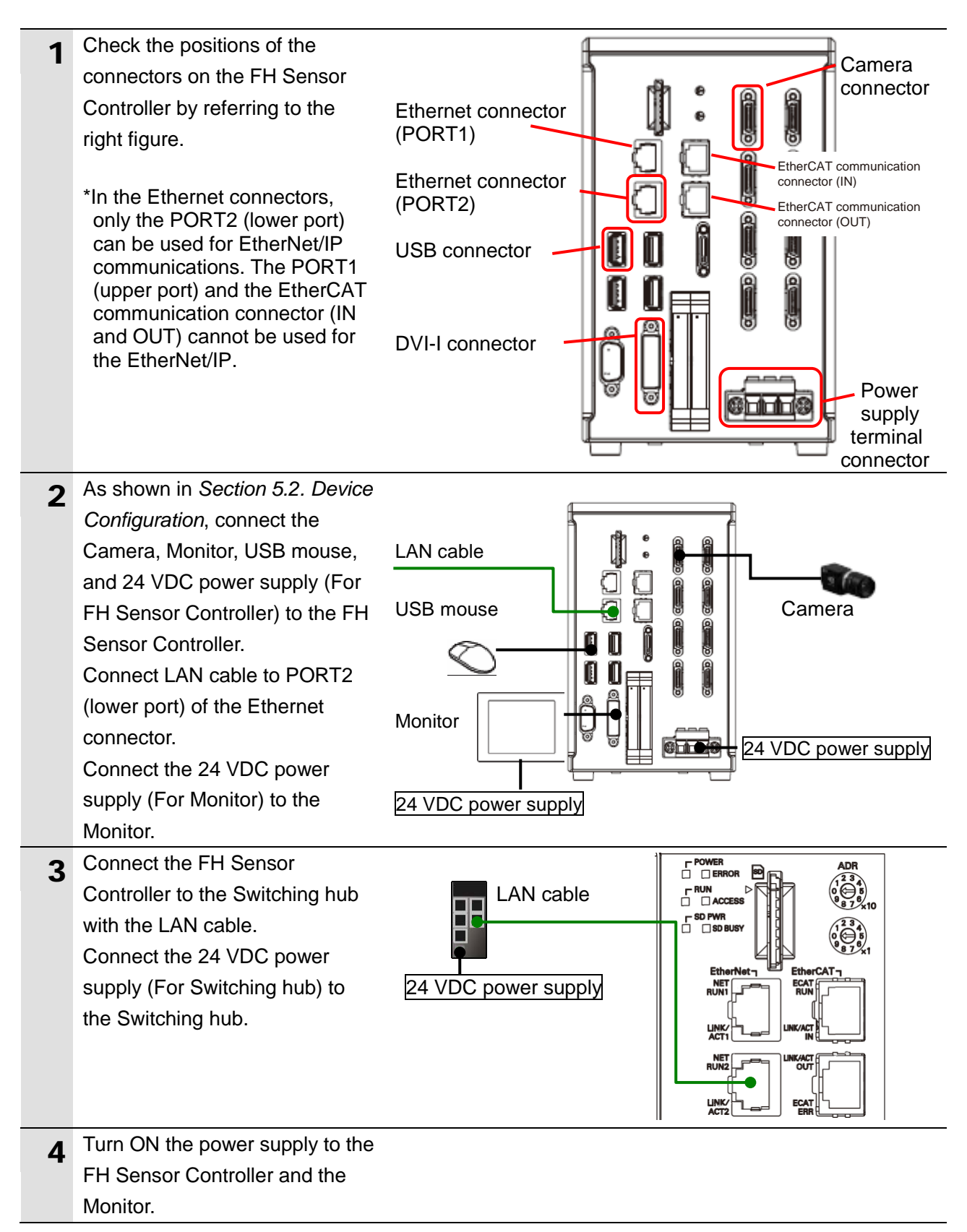

| 5 | The Language setting Dialog           | Language setting                                                     |
|---|---------------------------------------|----------------------------------------------------------------------|
|   | Box is displayed on the Monitor       |                                                                      |
|   | connected to the FH Sensor            | Select language of the system.                                       |
|   | Controller only at the initial start. |                                                                      |
|   | Select <b>English</b> from the        |                                                                      |
|   | pull-down list.                       | English<br>Simplified Chinese                                        |
|   |                                       | Traditional Chinese K                                                |
|   |                                       | French                                                               |
|   | Chock that the English is             |                                                                      |
|   | check that the Language Field         | Language setting                                                     |
|   | and click the <b>OK</b> Button        | Select language of the system.                                       |
|   | and click the OK Button.              |                                                                      |
|   |                                       | Language: English                                                    |
|   |                                       |                                                                      |
|   |                                       |                                                                      |
|   |                                       | OK                                                                   |
|   |                                       |                                                                      |
|   | Confirm that your desired             | Language setting                                                     |
|   | Language is selected and click        |                                                                      |
|   | the <b>Yes</b> Button.                | Unange language:<br>To select YES, save settings and system restart. |
|   |                                       |                                                                      |
|   |                                       | Yes No                                                               |
|   |                                       |                                                                      |
|   | Select System Sattings from           | EZ-PanDA                                                             |
| 6 | the Tool Menu on the F7-PanDA         | File Function Tool Window                                            |
|   | Dialog Box that is shown on the       | System Settings                                                      |
|   | Monitor connected to the FH           | Security settings                                                    |
|   | Sensor Controller.                    |                                                                      |
| 7 | Select System Settings -              | System Settings                                                      |
|   | Startup - Startup setting from        | Sustan Sattings                                                      |
|   | the tree.                             | E Startup                                                            |
|   |                                       | Startup setting                                                      |
|   |                                       |                                                                      |
|   | Select the Communication Tab          | m Settings<br>tartup Basic Communication                             |
|   | in the right figure.                  | Startup setting                                                      |

| 8 | The Communication module               |           |                                 |                    |                      |               |                |
|---|----------------------------------------|-----------|---------------------------------|--------------------|----------------------|---------------|----------------|
| U | select Field is displayed. Select      | Langu     | uage Setting                    | Basic              |                      | Communication | Operation mode |
|   | <i>EtherNet/IP</i> from the Fieldbus   |           |                                 |                    |                      |               |                |
|   | pull-down list.                        |           | munication n<br>vrial(Ethernet) | iodule select<br>I |                      |               |                |
|   |                                        | Se Se     | rial(Ethernet)                  | 2) [               | Normal(U             | DP)           |                |
|   |                                        | Pa        | rallel                          | -~<br>             | Normai               |               |                |
|   |                                        | Fie       | eldbus                          |                    | OFF                  |               |                |
|   |                                        | Re        | mote Operation                  |                    | OFF                  |               |                |
|   |                                        |           |                                 |                    | EtherCA<br>EtherNet/ | P             | J              |
|   | Check that the EtherNet/IP is          |           |                                 |                    |                      |               | _              |
|   | selected in the <i>Fieldbus</i> Field  | Seria     | al(Ethernet)                    | Normal(UD          | OP)                  |               | ə              |
|   |                                        | Seria     | al(RS-232C/422)                 | Normal             |                      |               | -              |
|   |                                        | Para      | allel                           | Standard F         | Parallel I/O         |               |                |
|   |                                        | Rem       | note Operation                  | ON                 | 2                    | <u>م</u>      | -              |
|   |                                        |           |                                 |                    |                      |               |                |
|   |                                        |           |                                 |                    |                      |               |                |
|   |                                        |           |                                 |                    |                      |               |                |
|   | Click the Apply Dutton                 |           |                                 |                    |                      |               |                |
|   | Click the Close Dutter to close        |           |                                 |                    |                      |               |                |
|   | Click the <b>Close</b> Button to close |           |                                 |                    |                      |               |                |
|   | the System Settings Window.            |           |                                 |                    |                      |               |                |
|   | * After the data set in the            |           |                                 |                    |                      |               |                |
|   | System Settings Window are             |           |                                 |                    |                      |               |                |
|   | saved and then the FH Sensor           |           |                                 |                    |                      |               |                |
|   | Controller is restarted as             | Setting i | is applied after save           | data and reboot.   |                      |               |                |
|   | become enabled.                        |           |                                 |                    |                      |               | Apply          |
|   |                                        |           |                                 |                    |                      |               |                |
|   |                                        | СІ        | ose                             |                    |                      |               |                |
| _ |                                        |           |                                 |                    |                      |               |                |
| 9 | Select <b>Data save</b> from the       | File      | Function                        | Tool Win           | ndow                 |               |                |
|   | Function Menu.                         |           | Meas                            | ure                |                      |               |                |
|   |                                        |           | Scene                           | e switch           |                      |               |                |
|   |                                        |           | Scene                           | e maintenanc       | e                    |               |                |
|   |                                        |           | Edit fl                         | ow                 |                      |               |                |
|   |                                        |           | Swite                           | h layout           |                      |               |                |
|   |                                        | De        | Class                           | measuremen         | nt                   |               |                |
|   |                                        |           | Clear                           | logging import     |                      |               |                |
|   |                                        |           | Ciedr                           | logging intage     |                      |               |                |
|   |                                        |           | Scree                           | n capture          |                      |               |                |
|   |                                        |           | Save                            | last logging ir    | mage                 |               |                |
|   |                                        |           | Data :                          | save               |                      |               |                |
|   |                                        |           |                                 |                    |                      |               |                |

| 10 | The Data save Dialog Box is           | Data save                                                                   |
|----|---------------------------------------|-----------------------------------------------------------------------------|
|    | displayed. Check the contents         |                                                                             |
|    | and click the <b>OK</b> Button.       | Save settings?                                                              |
|    |                                       |                                                                             |
|    |                                       | OK Cancel                                                                   |
|    |                                       |                                                                             |
|    |                                       |                                                                             |
| 11 | Select <b>System restart</b> from the | File Function Tool Window                                                   |
|    | Function Menu.                        | Measure                                                                     |
|    |                                       | Scene switch                                                                |
|    |                                       | Scene maintenance                                                           |
|    |                                       | Edit flow                                                                   |
|    |                                       | Switch layout                                                               |
|    |                                       | Clear measurement                                                           |
|    |                                       | Clear logging image                                                         |
|    |                                       | Screen capture                                                              |
|    |                                       | Save last logging image                                                     |
|    |                                       | Data save                                                                   |
|    |                                       | Save to file                                                                |
|    |                                       | Load from file                                                              |
|    |                                       | System initialization                                                       |
|    |                                       | System restart                                                              |
| 12 | The System restart Dialog Box         | System restart                                                              |
|    | is displayed. Check the contents      |                                                                             |
|    | and click the <b>OK</b> Button.       | restant system.<br>To save the change,<br>reset after executing "Data save" |
|    |                                       |                                                                             |
|    |                                       | OK Cancel                                                                   |
|    |                                       |                                                                             |
| 13 | After restarting, select System       | FZ-PanDA                                                                    |
|    | Settings from the Tool Menu.          | File Function Tool Window                                                   |
|    |                                       | System Settings                                                             |
|    |                                       | Security settings                                                           |

| 14 | Select System Settings -                       | 🖂 System Settings                                     |
|----|------------------------------------------------|-------------------------------------------------------|
|    | Communication -                                | ⊡ Startup                                             |
|    | Ethernet(Normal(LIDP)) from                    | Startup setting                                       |
|    |                                                | Ler Camera                                            |
|    | the tree.                                      | Later connection                                      |
|    |                                                |                                                       |
|    |                                                |                                                       |
|    |                                                | Parallel                                              |
|    |                                                |                                                       |
|    |                                                | Ethernet(Normal(UDP))                                 |
|    |                                                | EtherNet/IP                                           |
| 15 | The dialog box on the right is                 | Address setting                                       |
| 15 | displayed Select the Use the                   | C Obtain an IP address automatically                  |
|    | following IP address Option for                | IP address: 10 5 5 100                                |
|    |                                                | Subnetmask: 255 255 0                                 |
|    | the Address setting 2 Field and                | Default gateway: 10 5 5 100                           |
|    | enter the following values.                    | DNS server: 10 5 5 100                                |
|    |                                                | Address setting 2                                     |
|    | • IP address: 192 168 250 2                    | C Obtain an IP address automatically                  |
|    |                                                | Se the following IP address                           |
|    | <ul> <li>Subnet mask: 255.255.255.0</li> </ul> | IP address: 192 168 250 2                             |
|    |                                                | Subnetmask: 255 255 0                                 |
|    | *Even if you use the FH Sensor                 | Default gateway: 10 5 6 100                           |
|    | Controller with only one                       | DNS server: 10 _ 5 _ 6 _ 100 _                        |
|    | Ethernet port as typified by                   | (Input/Output setting                                 |
|    | FH-1050 etc., always set the                   | Input mode : Normal                                   |
|    | Audress selling 2 Field.                       | Input form : ASCII Output IP address : 0 0 0          |
|    |                                                |                                                       |
|    |                                                | Output port No. : -1 - (-1:Same number Input port No) |
|    | After setting, click the Apply                 |                                                       |
|    | Button.                                        |                                                       |
|    |                                                | Apply                                                 |
|    |                                                |                                                       |
|    |                                                | Close                                                 |
|    |                                                |                                                       |
|    | * To change a value, click the                 | *How to change values                                 |
|    | Button which is in the right                   |                                                       |
|    | of each octet of IP address.                   |                                                       |
|    | The numeric keyboard is                        | 7 8 9                                                 |
|    | displayed. Enter values using                  |                                                       |
|    | the mouse. After entering the                  | 4 5 6                                                 |
|    | values, click the <b>UK</b> Button on          |                                                       |
|    | те пипенс кеуроага.                            | 1 2 3                                                 |
|    |                                                |                                                       |
|    |                                                | . 0 +/-                                               |
|    |                                                |                                                       |
|    |                                                | OK Cancel                                             |
|    |                                                |                                                       |

| 16 | Select System Settings -<br>Communication - Ethernet/IP<br>from the tree.                                                          | <ul> <li>System Settings</li> <li>Startup</li> <li>Startup setting</li> <li>Camera</li> <li>Camera connection</li> <li>Inter-camera setting</li> <li>Output signal setting</li> <li>Communication</li> <li>Parallel</li> <li>RS-232C/422(Normal)</li> </ul> |                            |
|----|----------------------------------------------------------------------------------------------------|----------------------------------------------------------------------------------------------------|----------------------------|
| 17 | The Setting Tab is displayed.<br>Check the following values.<br>• Output control: <i>Handshaking</i><br>• Timeout [s]: <i>10.0</i> | Setting Output control : Output period [ms] : Output time [ms] : Timeout [s] :                                                                                                    | Handshaking    Handshaking |
|    | Click the <b>Close</b> Button to close<br>the System Settings Window.                                                              | Close                                                                                                    | Apply                      |
| 18 | In the same way as steps 9 and<br>10, select <b>Data save</b> from the<br>Function Menu.                                           |                                                                                                    |                            |
| 19 | In the same way as steps 11 and<br>12, select <b>System restart</b> from<br>the Function Menu.                                     |                                                                                                    |                            |

## 7.3. Setting up the PLC

Set up the PLC.

#### 7.3.1. Hardware Settings

Set the hardware switches on the Ethernet/IP Unit and wire the network.

| - | -   |   | - |   | - 1 |
|---|-----|---|---|---|-----|
|   |     |   | 5 |   | r   |
|   | . 1 |   | 1 | n |     |
|   | . 1 |   | r |   |     |
|   | - 1 | 7 |   |   |     |
|   |     |   |   | _ |     |

#### **Precautions for Correct Use**

Make sure that the power supply is OFF when you perform the setting up.

| 1 | Make sure that the power supply<br>to the PLC and the Switching<br>hub is OFF.<br>*If the power supply is turned<br>ON, settings may not be<br>applicable as described in the<br>following procedure.                                                                   |                                                                                                    |
|---|----------------------------------------------------------------------------------------------------|----------------------------------------------------------------------------------------------------|
| 2 | Check the positions of the<br>hardware switches on the front<br>of the EtherNet/IP Unit by<br>referring to the right figure.                                                                                                    | LED Indicators                                                                                                    |
| 3 | Set the Unit number setting switch to <i>0</i> .                                                                                                    | The unit number is used to identify individual CPU Bus Units when<br>more than one CPU Bus Unit is mounted to the same PLC. Use a<br>small screwdriver to make the setting, taking care not to damage the<br>rotary switch. The unit number is factory-set to 0.<br>UNIT<br>No.<br>Setting range:<br>0 to F                                                                          |
| 4 | Set the Node address setting<br>switches to the following default<br>settings.<br>NODE No.x16 <sup>1</sup> : <i>0</i><br>NODE No.x16 <sup>0</sup> : <i>1</i>                                                                                                    | With the FINS communications service, when there are multiple<br>EtherNet/IP Units connected to the Ethernet network, the<br>EtherNet/IP Units are identified by node addresses. Use the node<br>address switches to set the node address between 01 and FE<br>hexadecimal (1 to 254 decimal).Do not set a number that has already<br>been set for another node on the same network. |
|   | <ul> <li>*Set the IP address to<br/>192.168.250.1.</li> <li>*By default, the first to third<br/>octets of the local IP address<br/>are fixed to 192.168.250. The<br/>fourth octet is the values that<br/>are set with the Node address<br/>setting switches.</li> </ul> | Setting range:         01 to FE (1 to 254 decimal)         The left switch sets the sixteens digit (most significant digit) and the right switch sets the ones digit (least significant digit). The node address is factory-set to 01.                                                                                                    |

| 5 | Connect the LAN cable to the     |                    | PLC       | Switching hub |
|---|----------------------------------|--------------------|-----------|---------------|
| Ŭ | EtherNet/IP port of the PLC, and | Personal           |           |               |
|   | connect the USB cable to the     | computer USB cable |           | l cable       |
|   | USB port. Connect the personal   |                    |           |               |
|   | computer, Switching Hub, and     | Power Supply Uni   | t CPU Uni | t             |
|   | PLC as shown in 5.2. Device      |                    |           |               |
|   | Configuration.                   |                    |           |               |
| 6 | Turn ON the power supply to the  |                    |           |               |
| Ū | PLC and Switching hub.           |                    |           |               |
| 7 | The set IP address is displayed  |                    |           |               |
| - | on the seven-segment LED         |                    |           |               |
|   | indicators. Afterwards, the last |                    |           |               |
|   | digit of the IP address is       |                    |           |               |
|   | displayed in hexadecimal during  |                    |           |               |
|   | normal operation.                |                    |           |               |

#### 7.3.2. Starting the CX-Programmer and Connecting Online with the PLC

Start the CX-Programmer and connect online with the PLC.

Install the CX-One and USB driver in the Personal computer beforehand.

| 1 | Start the CX-Programmer.<br>*If a confirmation dialog for an<br>access right is displayed at<br>start, execute a selection to<br>start. | CX-Programmer                                                                                |
|---|----------------------------------------------------------------------------------------------------|----------------------------------------------------------------------------------------------|
| 2 | The CX-Programmer starts.                                                                                                    |                                                                                              |
| 2 | Select Auto Online - Direct                                                                                                    | CX-Programmer                                                                                |
| 3 | <b>Online</b> from the PLC Menu                                                                                                    | File View DIC Teels Hale                                                                     |
|   |                                                                                                    | D and D Auto Online                                                                          |
|   |                                                                                                    | B CP1L-Ethernet Online                                                                       |
|   |                                                                                                    | 오 오 오 · · · · · · · · · · · · · · ·                                                          |
| 4 | The Direct Online Dialog Box is                                                                                                    | Direct Online                                                                                |
| • | displayed. Select the USB                                                                                                    |                                                                                              |
|   | connection Option for                                                                                                    | Goes online automatically.<br>Select connection type and press [Connect] button.             |
|   | Connection Type.                                                                                                    |                                                                                              |
|   | Click the <b>Connect</b> Button.                                                                                                    | Connection Type                                                                              |
|   |                                                                                                    | C Serial connection                                                                          |
|   |                                                                                                    | Serial port of PC                                                                            |
|   |                                                                                                    | COM1 USB                                                                                     |
|   |                                                                                                    | Connects at baud rate 115 200 bos                                                            |
|   |                                                                                                    | USB connection                                                                               |
|   |                                                                                                    |                                                                                              |
|   |                                                                                                    |                                                                                              |
|   |                                                                                                    | CS/CJ/CP series, NSJ series                                                                  |
|   |                                                                                                    | O CV/CVM1 series                                                                             |
|   |                                                                                                    | C C series (include CPM*)                                                                    |
|   |                                                                                                    |                                                                                              |
|   |                                                                                                    | Connection will automatically be made to the PLC connected directly to the PC via USB cable. |
|   |                                                                                                    | riease select "Senal connection" when using USB-Senal conversion<br>cable.                   |
|   |                                                                                                    |                                                                                              |
|   |                                                                                                    |                                                                                              |
|   |                                                                                                    | Connect                                                                                      |
|   |                                                                                                    |                                                                                              |

| 5 | The dialog box on the right is                                                                                                    | CX-Programmer                                                                                                    |
|---|----------------------------------------------------------------------------------------------------|----------------------------------------------------------------------------------------------------|
| _ | displayed. Check the contents and click the <b>No</b> Button.                                                                               | Do you wish to transfer program from the PLC after onlined automatically? Transfer IO table and Special Unit Setup <u>Yes</u> <u>No</u>                                                                                                    |
| 6 | The dialog box on the right is<br>displayed, and the<br>CX-Programmer and the PLC<br>are automatically connected.                           | Auto Online(Searching)         PLC:       CJ2/CP/NSJ Series         Communication       USB         Settings:       USB         Protocol:       USB         Cancel                                                                                                    |
| 7 | Confirm that the<br>CX-Programmer and the PLC<br>are normally connected online.<br>*The A icon is pressed down<br>during online connection. | 『File Edit View Insert PLC Program Simulation Tools Window Help       □ 2 日 日     日     日 |

#### **Additional Information**

If an online connection cannot be made to the PLC, check the cable connection.

Or, return to step 1, check the settings and repeat each step.

For details, refer to Connecting Directly to a CJ2 CPU Unit Using a USB Cable in Chapter 3 Communications in PART 3: CX-Server Runtime of the CX-Programmer Operation Manual (Cat. No. W446).

#### 

**Additional Information** 

The dialog boxes explained in the following procedures may not be displayed depending on the environmental setting of CX-Programmer.

For details on the environmental setting, refer to Options and Preferences in Chapter 3 Project Reference in PART 1: CX-Programmer of the CX-Programmer Operation Manual (Cat. No. W446). This document explains the setting procedure when the Confirm all operations affecting the PLC Check Box is selected.

#### 7.3.3. Creating the I/O Table and setting the IP Addresses

Create the I/O table and set the IP address of the PLC.

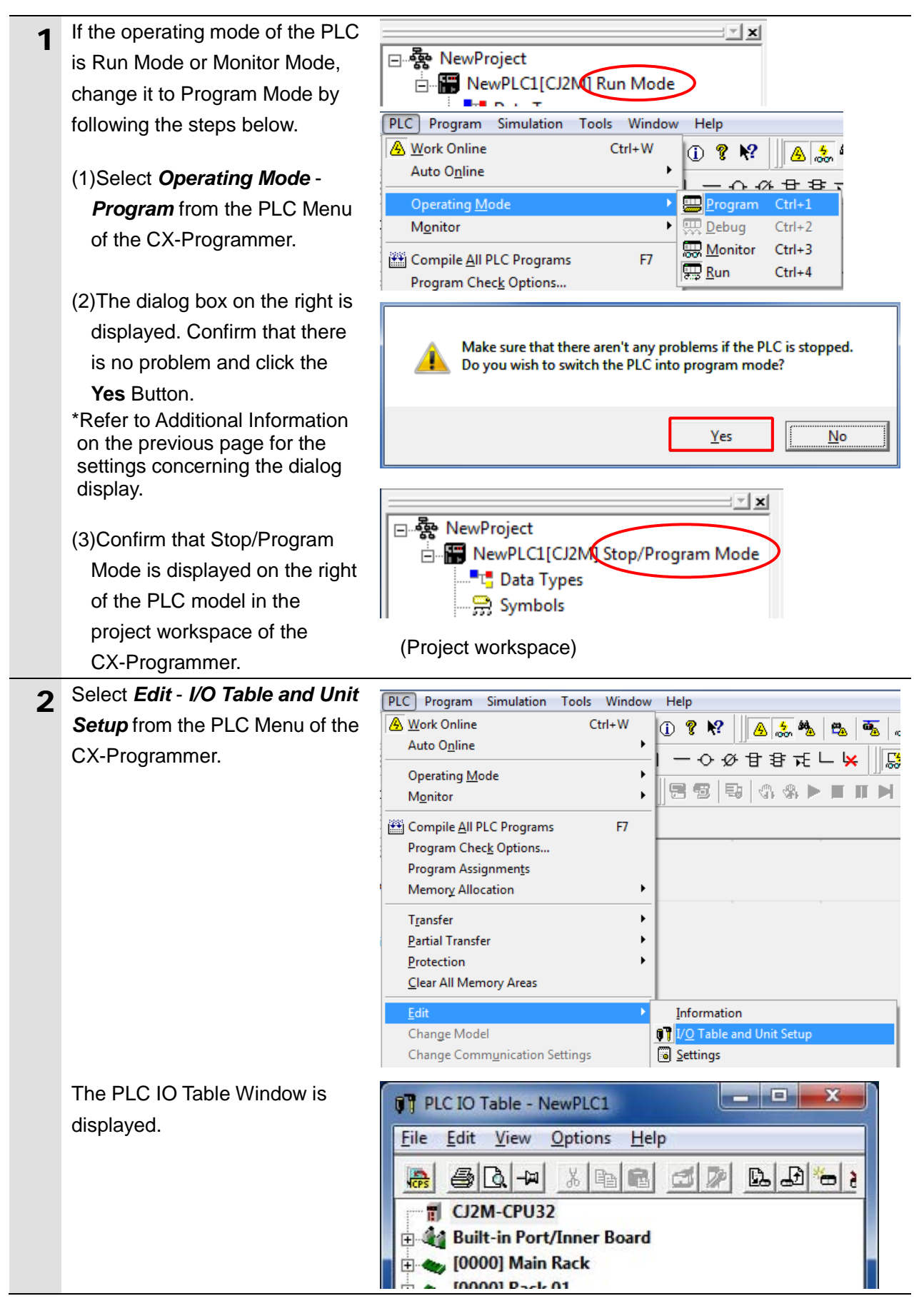

#### Precautions for Correct Use

The PLC will be reset after creating and transferring the I/O table in step 3 and subsequent steps. Always confirm safety before creating and transferring the I/O table.

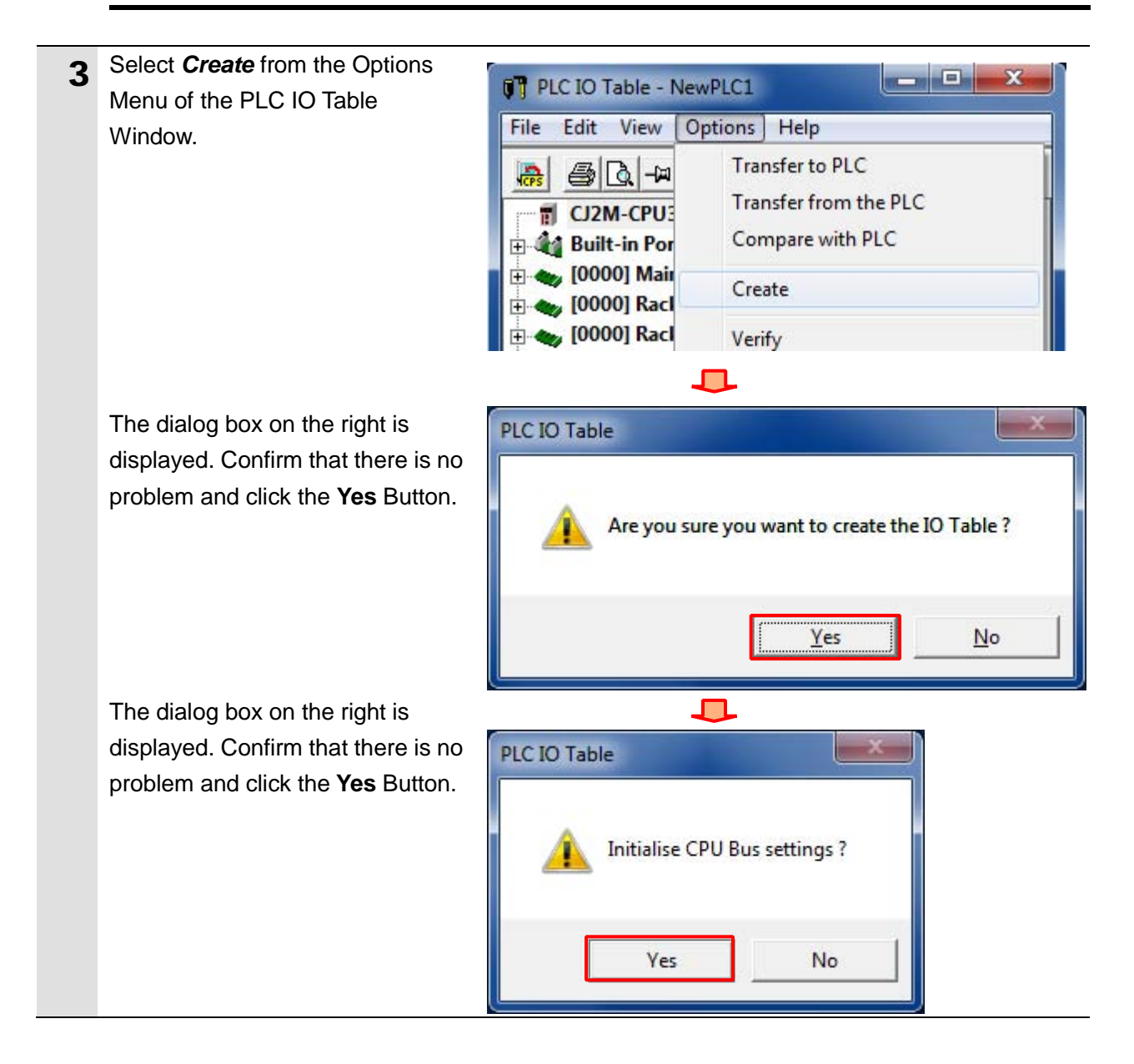

#### 7. EtherNet/IP Connection Procedure

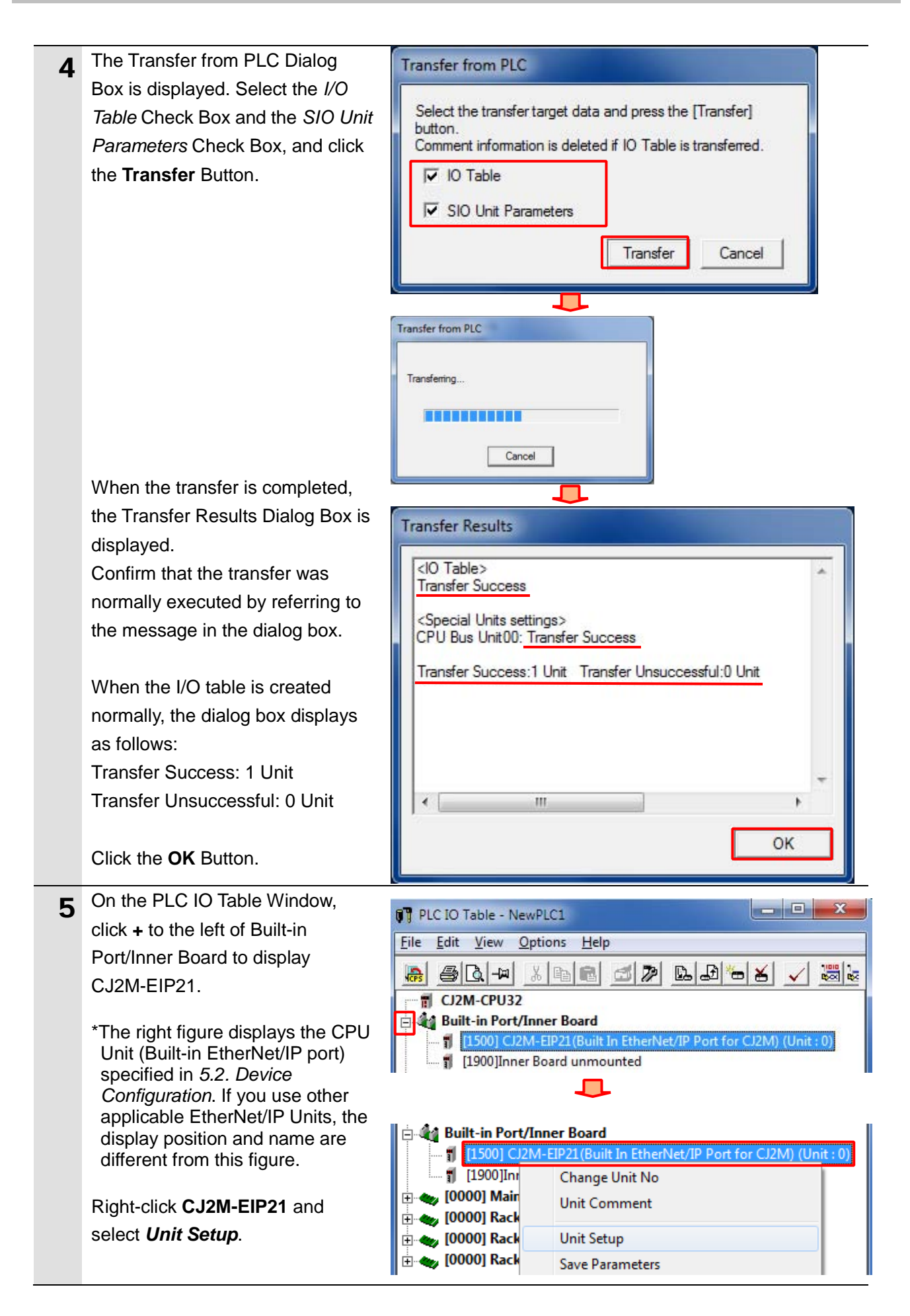

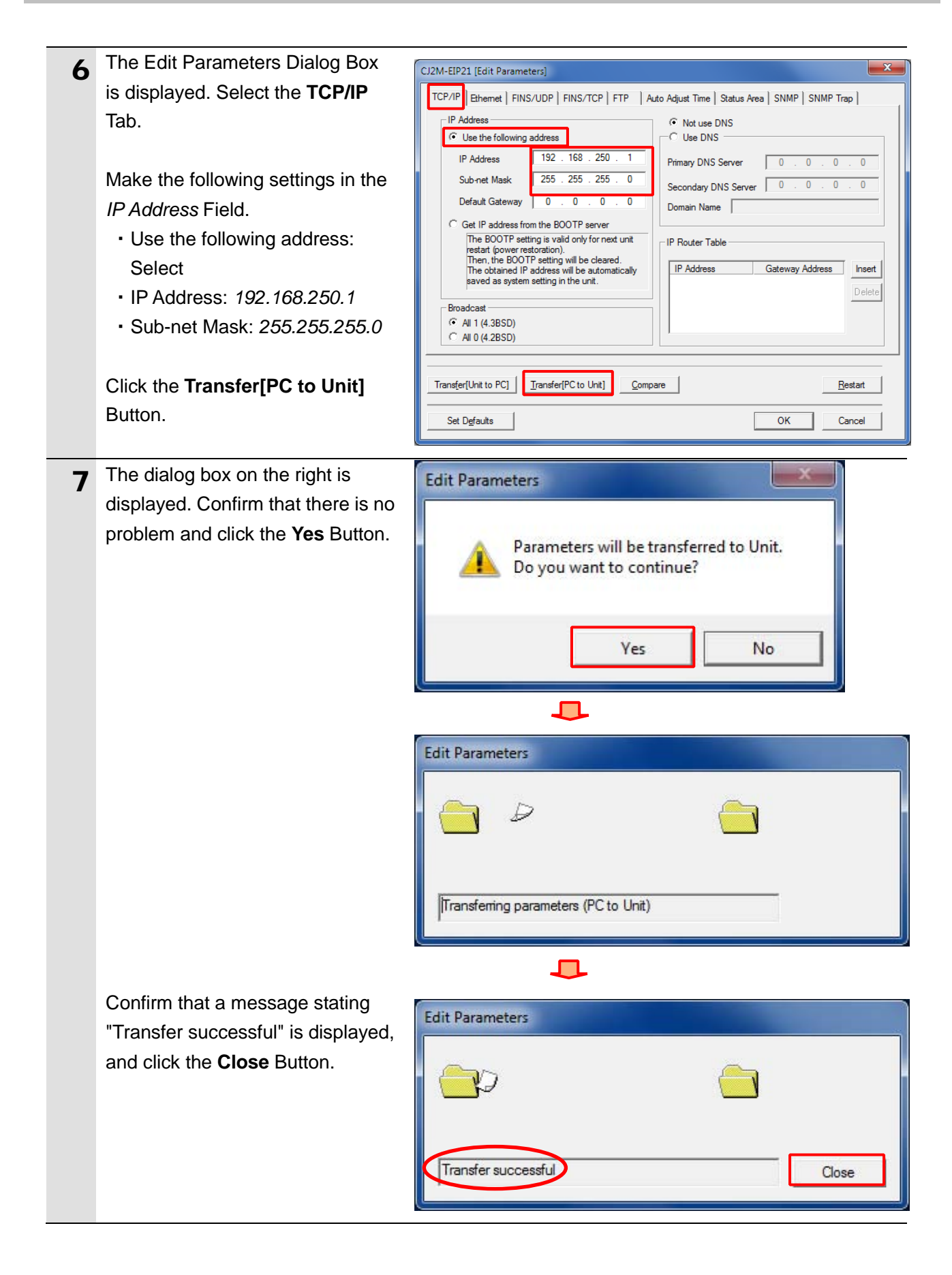

| 8  | A confirmation dialog box is<br>displayed. Check the contents<br>and click the <b>Yes</b> Button.                                 | Edit Parameters          Edit Parameters         It is necessary to restart the unit to do the transferred setting effectively.         Do you wish to restart the unit?         Yes           |
|----|----------------------------------------------------------------------------------------------------|----------------------------------------------------------------------------------------------------|
|    | When the Unit is restarted, the<br>dialog box on the right is<br>displayed. Check the contents<br>and click the <b>OK</b> Button. | Edit Parameters                                                                                                    |
| 9  | Click the <b>Compare</b> Button to<br>confirm that the IP address is<br>correctly changed.                                        | CJ2M-EIP21 [Edit Parameters]         TCP/IP       Ethemet       FINS/UDP       FINS/TCP       FTP       Auto Adjust Time       Status Area       SNMP       SNMP       Trap         IP Address |
| 10 | Confirm that a message stating<br>"Compare successful" is<br>displayed, and click the <b>Close</b><br>Button.                     | Edit Parameters                                                                                                    |
| 11 | Click the <b>OK</b> Button on the Edit<br>Parameters Dialog Box.                                                                  | Transfer[Unit to PC]     Transfer[PC to Unit]     Compare       Set Defaults     OK     Cancel                                                                                                 |

#### 7.4. Setting up the Network

Set the tag data links for the EtherNet/IP.

**7.4.1.** Starting the Network Configurator and Connecting Online with the PLC Start the Network Configurator and connect online with the PLC.

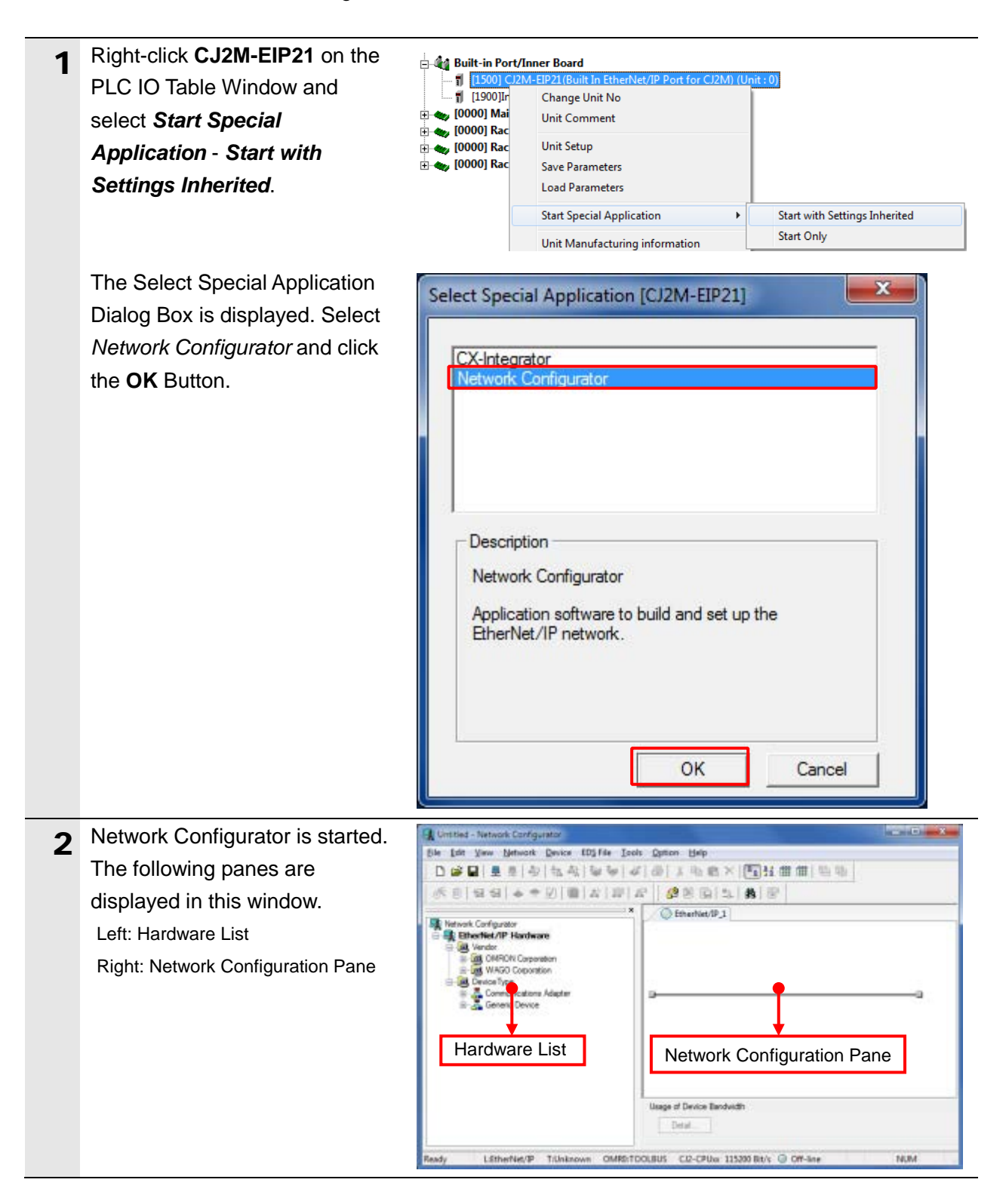

#### Precautions for Correct Use

Confirm that the LAN cable is connected before taking the following procedure. When it is not connected, turn OFF the power supply to each device and then connect the LAN cable.

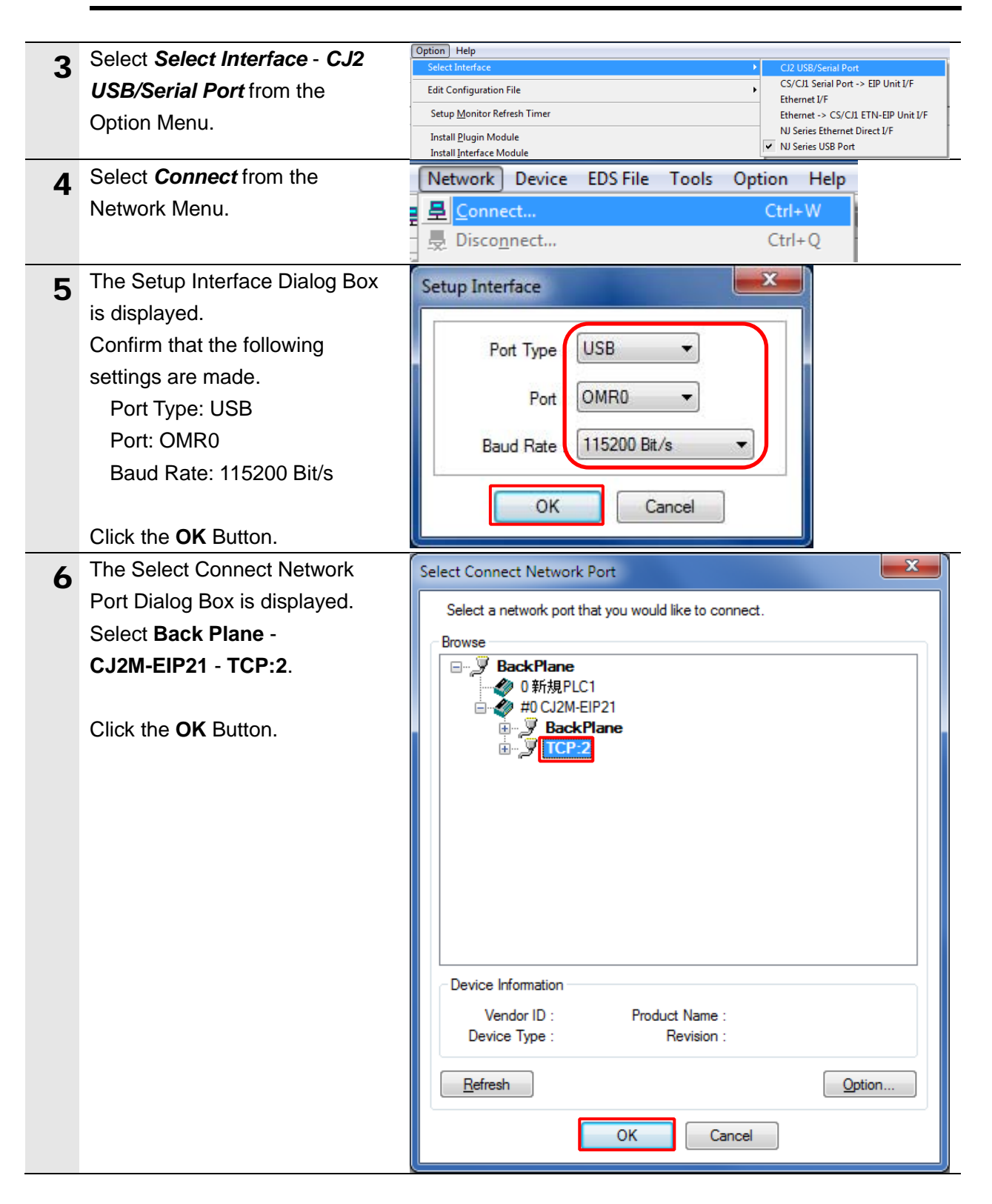

| 7 | The Select Connected Network                                                                                     | Select Connected Network                                                                                                    |
|---|----------------------------------------------------------------------------------------------------|----------------------------------------------------------------------------------------------------|
| - | Dialog Box is displayed. Check<br>the contents and click the <b>OK</b><br>Button.                                | Please select a network where the connected network was supported. Target Network Create new network. Use the existing network EtherNet/IP_1 OK Cancel |
| 8 | When an online connection is<br>established normally, the color<br>of the icon on the figure changes<br>to blue. | EtherNet/IP_1                                                                                                    |

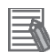

#### **Additional Information**

If an online connection cannot be made to the PLC, check the cable connection.

Or, return to step 3, check the settings and repeat each step.

For details, refer to 6-2-9 Connecting the Network Configurator to the Network in Section 6. Tag Data Link Functions of the EtherNet/IP<sup>TM</sup> Units Operation Manual (Cat. No. W465).

#### 7.4.2. Uploading the Network Configuration

Upload the network configuration.

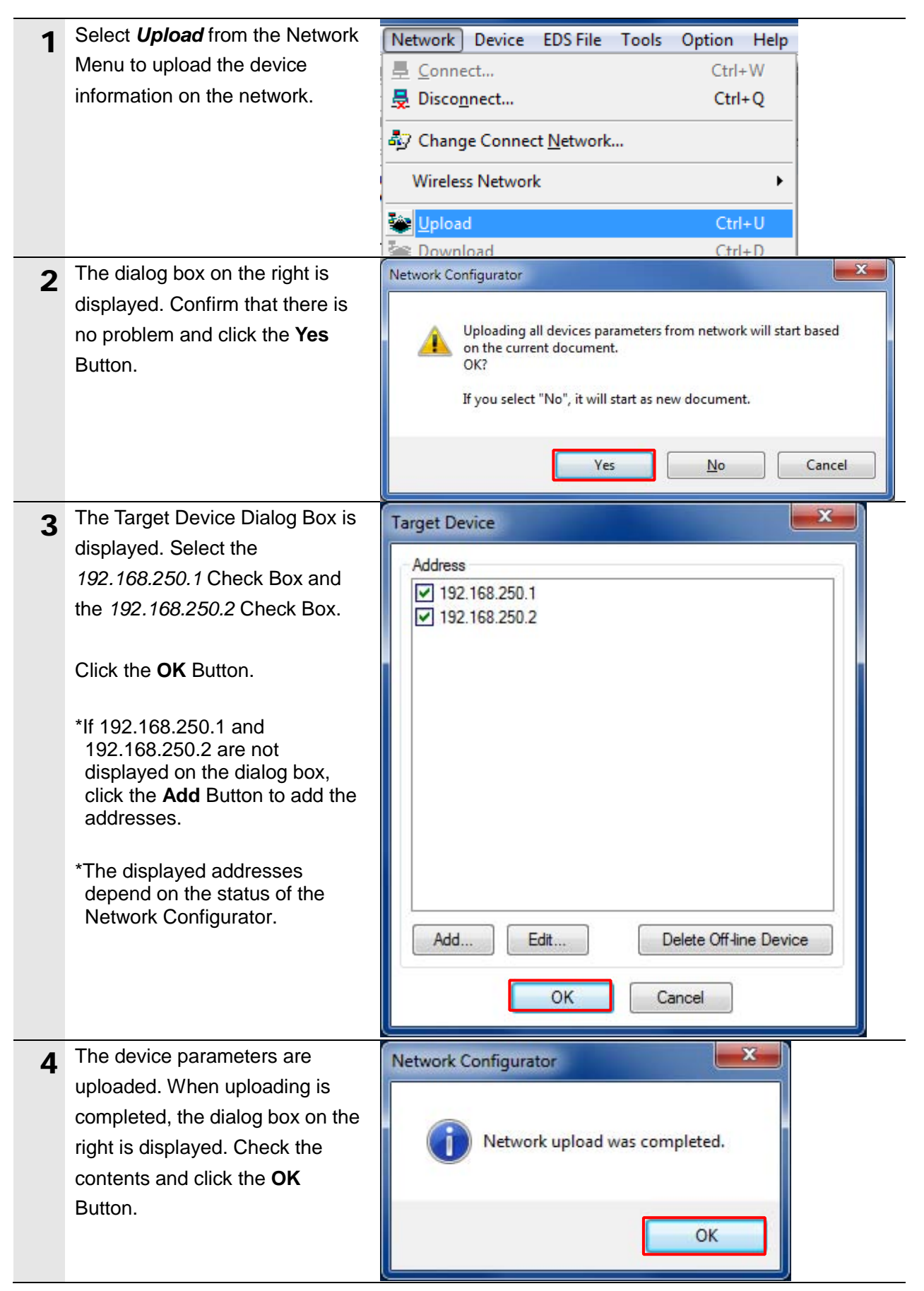

| 5 After uploading, confirm that the<br>IP addresses of uploaded nodes<br>are updated on the Network<br>Configuration Pane as follows.<br>IP address of node 1:<br>192.168.250.1<br>IP address of node 2:<br>192.168.250.2 | C Ether Net/IP_1       € Ether Net/IP_1       €       192.168.250.1       CJ2M-EIP21       FH Series                                                              |
|----------------------------------------------------------------------------------------------------|----------------------------------------------------------------------------------------------------|
| *The FH Sensor Controller Icon<br>is displayed as the FH Series<br>device.                                                                                                    |                                                                                                    |
| 6 Right-click the node 2 device and select <i>Parameter - Edit</i> .                                                                                                    | Parameter                                                                                                    |
| The Edit Device Parameters<br>Dialog Box is displayed. Check<br>that the following values are set,<br>and click the OK Button.<br>Input Size : 48<br>Output Size : 20                                                     | Edit Device Parameters  Parameter Name Value Parameters 0001 Input Size 0002 Output Size 20 0003 RPI 10000  Reset Default Setup Egpand All Collapse All OK Cancel |

#### 7.4.3. Setting the Tags

Register the tags of the send area and receive area. This section explains the receive settings and send settings of the target device in order.

| 1 | On the Network Configuration       | Darameter                                                         | Winord               |
|---|------------------------------------|-------------------------------------------------------------------|----------------------|
|   | Pane of the Network                |                                                                   | Edit                 |
|   | Configurator, right-click the node | 192.168.25 都 Monitor                                              | Loutin               |
|   | 1 device and select Parameter -    | CJ2M-EIP<br>Reset                                                 | <u>O</u> pen         |
|   | Edit.                              | *                                                                 | Save <u>a</u> s      |
| 2 | The Edit Device Parameters         | Edit Device Parameters : 192.168.250.1 CJ2M-EIP21                 | ×                    |
| _ | Dialog Box is displayed. Select    | Connections Tag Sets                                              |                      |
|   | the <b>Tag Sets</b> Tab.           | Unregister Device List # Product Name                             |                      |
|   | -                                  | 192.168.250.2 FH Series                                           |                      |
|   |                                    |                                                                   |                      |
|   |                                    |                                                                   |                      |
|   |                                    |                                                                   |                      |
|   |                                    | Register Device List                                              |                      |
|   |                                    | Product Name 192.168.250.1 CJ2M-EIP21 Variable Target Variable    |                      |
|   |                                    |                                                                   |                      |
|   |                                    |                                                                   |                      |
|   |                                    |                                                                   |                      |
|   |                                    |                                                                   |                      |
|   |                                    |                                                                   |                      |
|   |                                    | New Edit Delete Edit Al Ghange Target Node ID                     | To/From <u>Fi</u> le |
|   |                                    |                                                                   |                      |
|   |                                    |                                                                   | OK Cancel            |
| 3 | The data on the Tag Sets Tab is    | Edit Device Parameters : 192.168.250.1 CJ2M-EIP21                 | ×                    |
| Ŭ | displayed. Select the              | Connections Tag Sets                                              |                      |
|   | In-Consume Tab and click the       | In - Consume Out - Produce                                        |                      |
|   | Edit Tags Button.                  | Name Over Size B                                                  | Bit ID               |
|   | 5                                  |                                                                   |                      |
|   |                                    |                                                                   |                      |
|   |                                    |                                                                   |                      |
|   |                                    |                                                                   |                      |
|   |                                    |                                                                   |                      |
|   |                                    |                                                                   |                      |
|   |                                    |                                                                   |                      |
|   |                                    |                                                                   |                      |
|   |                                    |                                                                   |                      |
|   |                                    | New Edt Delete Exmand                                             | I All Collapse All   |
|   |                                    |                                                                   |                      |
|   |                                    | Edit Lags Delete all of unused fag Sets Usage Count : 0/32 [mport | To/From File         |
|   |                                    |                                                                   | OK Cancel            |

| 4 The Edit Tags Dialog Box is                                                                                                    | Edit Tags                                                                                                    |
|----------------------------------------------------------------------------------------------------|----------------------------------------------------------------------------------------------------|
| Consume Tab and click the                                                                                                    | In - Consume Out - Produce                                                                                                    |
| New Button.<br>Here, register an area where<br>node 1 receives data from node<br>2.                                                                                                    | Name       Over       Size       Bit         Image: Size       Bit       Image: Size       Image: Size       Bit         Image: Size       Mex       Edit       Delete       Image: Size       OK       Cancel |
| <ul> <li>The Edit Tag Dialog Box is displayed. Enter the following values in the parameters.<br/>Name: D10100 (Start address of the input data to node 1) Size: 48 (bytes)</li> <li>After entering, click the Regist Button.</li> </ul> | Edit Tag                                                                                                    |
| 6 The Edit Tag Dialog Box is displayed again. Click the <b>Close</b> Button.                                                                                                    | Regist <u>Close</u>                                                                                                    |

#### 7. EtherNet/IP Connection Procedure

| 7 | Click the <b>Out - Produce</b> Tab,<br>and then click the <b>New</b> Button.                                                                                                    | Edit Tags                                      | <u> </u> |
|---|----------------------------------------------------------------------------------------------------|------------------------------------------------|----------|
|   | Here, register the data sent from                                                                                                    | In - Consume Out - Produce                     |          |
|   | node 1 to node 2.                                                                                                    | Name Over Size Bit                             |          |
|   |                                                                                                    | New Edt Delete<br>Usage Count : 1/32 OK Cancel |          |
| 8 | The Edit Tag Dialog Box is<br>displayed. Enter the following<br>values in the parameters.<br>Name: <i>D10000</i> (Start address<br>of the output data from node<br>1)<br>Size: <i>20</i> (bytes)<br>After entering, click the <b>Regist</b><br>Button. | Edit Tag                                       |          |
| 9 | The Edit Tag Dialog Box is displayed again. Click the <b>Close</b> Button.                                                                                                    | Regist Close                                   |          |

| 10 | When you finish the registration,      | Edit Taos                                           | ×                          |
|----|----------------------------------------|-----------------------------------------------------|----------------------------|
| _  | click the <b>OK</b> Button on the Edit |                                                     |                            |
|    | Tags Dialog Box.                       | In - Consume Out - Produce                          |                            |
|    |                                        | Name Over                                           | . Size Bit                 |
|    |                                        | D10000 Enable                                       | e 20Byte                   |
|    |                                        |                                                     |                            |
|    |                                        |                                                     |                            |
|    |                                        |                                                     |                            |
|    |                                        |                                                     |                            |
|    |                                        |                                                     |                            |
|    |                                        |                                                     |                            |
|    |                                        |                                                     |                            |
|    |                                        |                                                     |                            |
|    |                                        |                                                     |                            |
|    |                                        |                                                     |                            |
|    |                                        |                                                     |                            |
|    |                                        |                                                     |                            |
|    |                                        | New Edit Delete                                     |                            |
|    |                                        | Usage Count : 2/32                                  | OK Cancel                  |
|    |                                        | 10tal 3ize . 66/1260                                |                            |
| 11 | The dialog box on the right is         | Network Configurator                                | ×                          |
|    | displayed. Confirm that there is       |                                                     |                            |
|    | Button.                                | The new Tags will be registere                      | ed as Tag sets.            |
|    |                                        |                                                     |                            |
|    |                                        |                                                     |                            |
|    |                                        | Yes                                                 | No                         |
| 10 | The Edit Device Parameters             |                                                     |                            |
| 12 | Dialog Box is displayed again.         | Connections Tag Sets                                |                            |
|    | Select the <b>Connections</b> Tab.     | In - Consume Out - Produce                          |                            |
|    |                                        | Name         Over           Mail D10100         Ver | Size Bit ID<br>48Byte Auto |
|    |                                        |                                                     |                            |
|    |                                        |                                                     |                            |
|    |                                        |                                                     |                            |
|    |                                        |                                                     |                            |

#### 7.4.4. Setting the Connections

Associate the tags of the target device (that receives the open request) with the tags of the originator device (that requests opening).

| 1 | Select 192.168.250.2 in the        | Unregister Device List                                                     |
|---|------------------------------------|----------------------------------------------------------------------------|
| • | Unregister Device List Field.      | #         Product Name           Ø         192.168.250.2         FH Series |
|   | Click the <b>Down Arrow</b> Button |                                                                            |
|   | that is shown in the dialog box.   |                                                                            |
|   |                                    |                                                                            |
|   |                                    | Connections : 0/32 (0 : 0, T : 0)                                          |
| 2 | 192.168.250.2 is registered in     | Edit Device Parameters : 192.168.250.1 CI2M-EIP21                          |
| _ | the Register Device List Field.    | Connections Tag Sets                                                       |
|   | Select 192.168.250.2 and click     | Unregister Device List # Product Name                                      |
|   | the <b>New</b> Button.             |                                                                            |
|   |                                    |                                                                            |
|   |                                    |                                                                            |
|   |                                    | Connections : 0/32 (0 : 0, T : 0)                                          |
|   |                                    |                                                                            |
|   |                                    | Product Name 192.168.250.1 CJ2M-EIP21 Variable Target Variable             |
|   |                                    |                                                                            |
|   |                                    |                                                                            |
|   |                                    |                                                                            |
|   |                                    |                                                                            |
|   |                                    |                                                                            |
|   |                                    | New Edt Delete Edit Al Qhange Target Node ID To/From File                  |
|   |                                    |                                                                            |
|   |                                    | OK Cancel                                                                  |

3 The Edit Connection Dialog Box 192.168.250.2 FH Series Edit Connection х is displayed. Select Consume It will add a connection configuration to originator device. Please configure the Tag Set each of originator device and target device Data From/Produce Data To Connection I/O Type : Consume Data From/Produce Data To Originator Device arget Device Originator Device Consume Data From/Produce Data To Time Trade Device Consume Data From/Produce Data To : 2 Line Node Address : 192.11 Consume Data From/Produce Data To : 3 Line Node Address : 192.11 Consume Data From/Produce Data To : 4 Line Consume Data From/Produce Data To : 5 Line Consume Data From/Produce Data To : 5 Line Longume Data From/Produce Data To : 7 Line Unput Tag Set : Consume Data From/Produce Data To : 8 Line Longume Data From/Produce Data To : 8 Line Longume Data From/Produce Data To : 8 Line Longume Data From/Produce Data To : 8 Line Longume Data From/Produce Data To : 8 Line Longume Data From/Produce Data To : 8 Line Longume Data From/Produce Data To : 8 Line from the Connection I/O Type pull-down list. Set the values listed in the Input\_101 - [48Byte] Re. Connection Type Multi-cast connection • following table to the Originator Device Field and the Target Input Tag Set : Output Tag Set : Edit Tag Sets • Output\_100 - [20Byte] Device Field. Connection Type • Point to Point connection Show Detail Regist <u>C</u>lose

| ■ Settings of connection allocation |                 |                                     |  |  |  |  |  |  |
|-------------------------------------|-----------------|-------------------------------------|--|--|--|--|--|--|
| Connection                          | allocation      | Set value                           |  |  |  |  |  |  |
| Connection I/O Type                 |                 | Consume Data From / Produce Data To |  |  |  |  |  |  |
| Originator Device                   | Input Tag Set   | D10100-[48 Byte]                    |  |  |  |  |  |  |
|                                     | Connection Type | Point to Point connection           |  |  |  |  |  |  |
|                                     | Output Tag Set  | D10000-[20 Byte]                    |  |  |  |  |  |  |
|                                     | Connection Type | Point to Point connection           |  |  |  |  |  |  |
| Target Device                       | Output Tag Set  | Input_101-[48 Byte]                 |  |  |  |  |  |  |
|                                     | Input Tag Set   | Output_100-[20 Byte]                |  |  |  |  |  |  |

| Л | Confirm that the settings are                                                                | 192.168.250.2 FH Series Edit Connection                                                                                                    | × |
|---|----------------------------------------------------------------------------------------------|----------------------------------------------------------------------------------------------------|---|
| 4 | Confirm that the settings are<br>correct, and click the <b>Show</b><br><b>Detail</b> Button. | It will add a connection configuration to originator device.         Please configuration to originator device and target device.         Connection I/O Type :       Consume Data From/Produce Data To         Originator Device       Target Device         Node Address :       192.168.250.1         Comment :       CJ2M-EIP21         Input Tag Set :       Edit Tag Sets         Output Tag Set :       D10100-(48Byte)         Output Tag Set :       Edit Tag Sets         D10000-(20Byte)       Input Tag Set :         Output Tag Set :       D10000-(20Byte)         Connection       Targe Set :         D10000-(20Byte)       Output_100-(20Byte)         Show Detail       Begist       Qose | • |

| 5 | The <i>Detail parameter</i> Field is<br>displayed. Set the following<br>values.<br>• Packet Interval (RPI): <i>50.0</i> ms<br>• Timeout Value: <i>Packet Interval</i><br>(RPI) x 4 | Hide Detail Detail Parameter Packet Interval (RPI): 50.0 ms (1.0 - 10000.0 ms) Timeout Value : Packet Interval (RPI) x 4 |
|---|----------------------------------------------------------------------------------------------------|----------------------------------------------------------------------------------------------------|
|   | The same dialog box as step 4 is displayed again if you click the                                                                                                    |                                                                                                    |

Hide Detail Button.

#### Precautions for Correct Use

Set RPI to 4ms or longer for the FH Sensor Controller.

#### Precautions for Correct Use

When the measurement interval is short, the measurement processing load is high, or command processing for operations such as scene group changing is time-consuming, the FH Sensor Controller prioritizes measurement and control processing over communication processing. As a result, communication between an external device and the FH Sensor Controller may be temporarily interrupted, and a communication error may occur. In this case, set the timeout value as shown below.

Packet Interval (RPI value) × Timeout Value > FH Sensor Controller's Processing Time For details on the Timeout Value of the FH Sensor Controller, refer to *EtherNet/IP Communications* in *Communicating with EtherNet/IP* in *Section 2. Methods for Connecting and Communicating with External Devices* of the *Vision Sensor FH/FZ5 Series Vision System User's Manual for Communications Settings* (Cat. No. Z342).

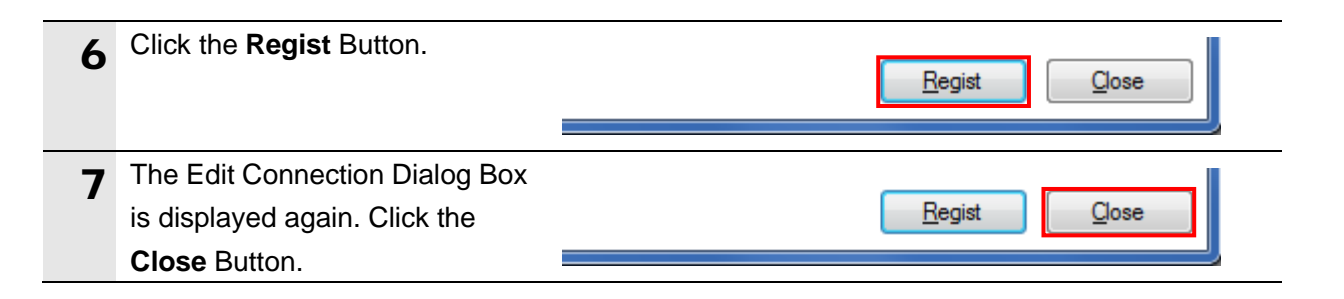

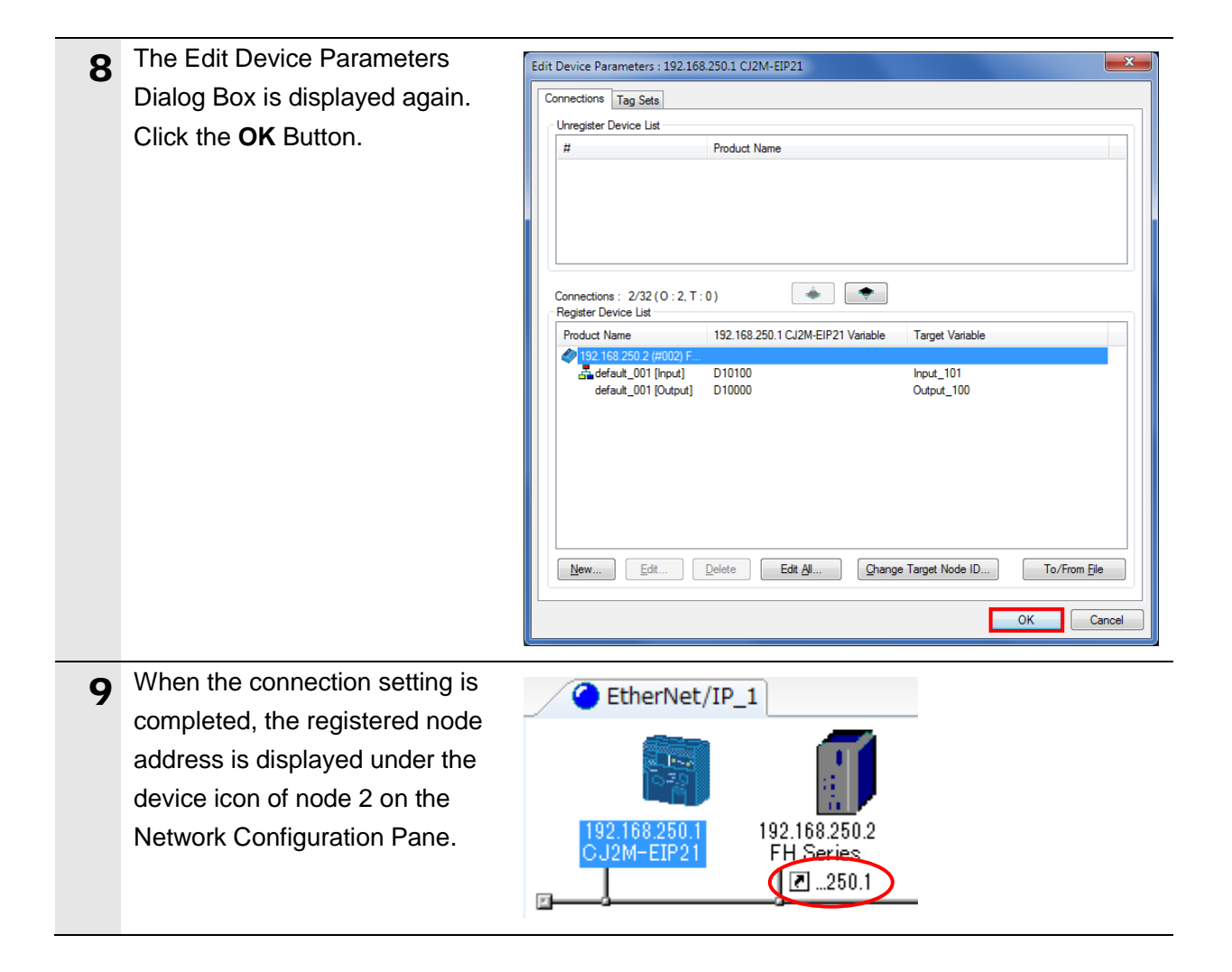

#### 7.4.5. Transferring the Tag Data Link Parameters

Transfer the set tag data link parameters to the PLC.

| 1 | Right-click the device icon of<br>node 1 on the Network<br>Configuration Pane and select<br><i>Parameter - Download</i> . | Parameter       Image: Stress of the stress of the stress of | J<br><br>IS<br>d<br>Ioad |
|---|----------------------------------------------------------------------------------------------------|----------------------------------------------------------------------------------------------------|--------------------------|
| 2 | The dialog box on the right is<br>displayed. Confirm that there is<br>no problem and click the <b>Yes</b><br>Button.      | Network Configurator Downloading parameters to selected devices will start. OK? Yes No                                                                                                    |                          |
| 3 | The tag data link parameters are<br>downloaded from Network<br>Configurator to the PLC.                                   | Downloading Device Parameter ( 192.168.250.1 )<br>Downloading Parameter<br>Abort                                                                                                    |                          |
| 4 | The dialog box on the right is displayed. Check the contents and click the <b>OK</b> Button.                              | Network Configurator  Download of device parameter was completed.  OK                                                                                                    | X                        |

#### 7.5. Checking the EtherNet/IP Communications

Confirm that the EtherNet/IP tag data links are operated normally.

#### 7.5.1. Checking the Connection Status

Check the connection status of EtherNet/IP.

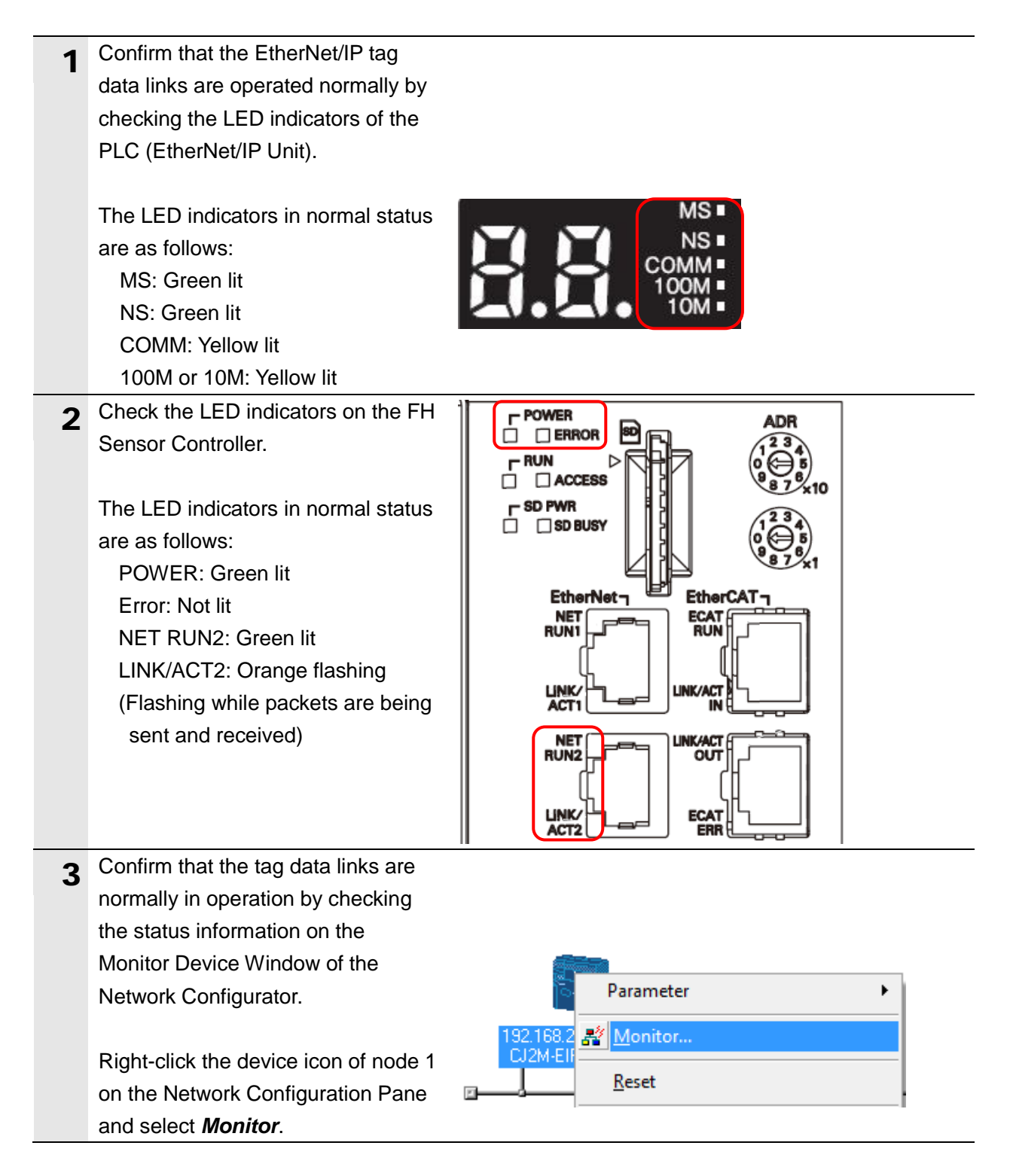

| 4 | The dialog box on the right displays                                                             | Monitor Device                                                                                                    |                                                                                                    |                                                                               | ×     |
|---|--------------------------------------------------------------------------------------------------|----------------------------------------------------------------------------------------------------|----------------------------------------------------------------------------------------------------|-------------------------------------------------------------------------------|-------|
| - | the Status 1 Tab Page of the                                                                     | Controller Error History                                                                                                    | Tag Status                                                                                                    | Ethernet Informati                                                            | ion   |
|   | Monitor Device Dialog Box.                                                                       | Status 1 Status 2                                                                                                    | Connection                                                                                                    | Error Hist                                                                    | ory   |
|   | When the same check boxes are selected as shown on the right, the tag data links are normally in | Unit Status Unit Error Network Error Unit Memory Error Com. Controller Error IP Address Duplicated LINK OFF Error Status Area Layout Error                                                                                                    | On-Line Tag Data Link Change IP addree Enable User Spee Multiple Switch O Error History                                                                | ss in Run mode<br>cified Area<br>N                                            |       |
|   | operation.                                                                                       | Network Status                                                                                                    |                                                                                                    |                                                                               |       |
|   | Click the <b>Close</b> Button.                                                                   | Comparison Error<br>Tag Data Link Error<br>Invalid Parameter<br>I/O Refresh Error<br>All Tag Database Error<br>All Tag Data Link<br>Tag Data Link<br>Run FTP Server<br>Ethemet Link Status<br>Ethemet Config Logical Error<br>Target Node Status<br>Documentary<br>Mumb<br>002<br>Blue:C | IP Address Table IP Router Table E DNS Server Error Routing Table En Ethemet Ext Conf BOOTP Server Err Address mismatch Nonvolatile Memo Connection no | Error<br>Error<br>ing Logical Error<br>mor<br>or<br>hyperror<br>ber<br>pormal | Close |
| 5 | Select Disconnect from the                                                                       | Network Device EDS F                                                                                                    | ile Tools (                                                                                                    | Option Help                                                                   |       |
| 5 | Network Menu to go offline.                                                                      | 📮 Connect                                                                                                    |                                                                                                    | Ctrl+W                                                                        |       |
|   |                                                                                                  | 💂 Disco <u>n</u> nect                                                                                                    |                                                                                                    | Ctrl+Q                                                                        |       |
| 6 | The color of the icon on the figure changes from blue to gray.                                   |                                                                                                    |                                                                                                    |                                                                               |       |
| 7 | Select <i>Exit</i> from the File Menu to                                                         | File Edit View Netw                                                                                                    | ork Device                                                                                                    | EDS File                                                                      |       |
| - | exit the Network Configurator.                                                                   | Th New                                                                                                    | 0                                                                                                    | trl+N                                                                         |       |
|   |                                                                                                  | Dpen                                                                                                    | C                                                                                                    | trl+O                                                                         |       |
|   |                                                                                                  | Save                                                                                                    | (                                                                                                    | Ctrl+S                                                                        |       |
|   |                                                                                                  | Save <u>A</u> s                                                                                                    |                                                                                                    |                                                                               |       |
|   |                                                                                                  | External Data                                                                                                    |                                                                                                    | •                                                                             |       |
|   |                                                                                                  | R <u>e</u> port                                                                                                    |                                                                                                    |                                                                               |       |
|   |                                                                                                  | A Print                                                                                                    |                                                                                                    |                                                                               |       |
|   |                                                                                                  |                                                                                                    |                                                                                                    |                                                                               |       |
|   |                                                                                                  | Setup P <u>r</u> inter                                                                                                    |                                                                                                    |                                                                               |       |

#### 7.5.2. Checking the Sent and Received Data

Confirm that the correct data are sent and received.

![](_page_46_Figure_3.jpeg)

## 7. EtherNet/IP Connection Procedure

| 4 | Select <i>Display</i> - <i>Binary</i> from the<br>View Menu.<br>Select <i>Monitor</i> from the Online<br>Menu.                                                                                                    | View       Grid       Online       Window       Help         Always On Top       Toolbars       Image: Color of the second second sec |
|---|----------------------------------------------------------------------------------------------------|----------------------------------------------------------------------------------------------------|
| 6 | The Monitor Memory Areas Dialog<br>Box is displayed. Confirm that the <i>D</i><br>Check Box is selected and click the<br><b>Monitor</b> Button.                                                                                                    | Monitor Memory Areas                                                                                                    |
| 7 | Enter <i>10000</i> in the <i>Start Address</i><br>Field in the D Window.<br>Confirm that the start address<br>changes to D10000.                                                                                                    | Start Address         10000         On         Off         SetValue           ChangeOrder         ForceOn         ForceOrf         ForceOrf         ForceOrf           15         14         13         12         11         10         9         8         7         6         5         4         3         2         1         0         Hex         *           D10000         0         0         0         0         0         0         0         0         0         0         0         0         0         0         0         0         0         0         0         0         0         0         0         0         0         0         0         0         0         0         0         0         0         0         0         0         0         0         0         0         0         0         0         0         0         0         0         0         0         0         0         0         0         0         0         0         0         0         0         0         0         0         0         0         0         0         0         0         0         0         0                                                                                                             |
| 8 | Select bits 12 and 4 of D10002 and<br>bit 4 of D10003, and then click the<br><b>On</b> Button. (After turning them ON,<br>the values change to 1.)<br>Then, turn ON bit 0 of D10000.<br>*D10002 and D10003 are an area<br>for a command code and contain<br>00101010(Hex) (Measurement<br>command). Bit 0 of D10000 is a | Start Address:         10003         On         Off         SetValue           ChangeOrder         ForceOn         ForceOff         ForceCanc           15         14         13         12         11         10         9         8         7         6         5         4         3         2         1         0         Hex           D10000         0         0         0         0         0         0         0         0         0         0         0         0         0         0         0         0         0         0         0         0         0         0         0         0         0         0         0         0         0         0         0         0         0         0         0         0         0         0         0         0         0         0         0         0         0         0         0         0         0         0         0         0         0         0         0         0         0         0         0         0         0         0         0         0         0         0         0         0         0         0         0         0         0                                                                                                             |

#### 7. EtherNet/IP Connection Procedure

| 9  | After completing the measurement,<br>OK is displayed on the Monitor. | C      | )        | ł      |    |    |        |    |    |     |    |        |   |   |   |   |   |   |      |   |
|----|----------------------------------------------------------------------|--------|----------|--------|----|----|--------|----|----|-----|----|--------|---|---|---|---|---|---|------|---|
| 10 | Enter 10100 in the Start Address                                     | 🧼 D    |          |        |    |    |        |    |    |     |    |        |   |   |   |   |   |   |      |   |
|    | Field in the D Window.                                               | Start  | Add      | ress   |    |    | 101    | 00 |    |     | On |        | ٦ |   |   |   |   |   |      |   |
|    | Confirm that the start address                                       | Char   | igeO     | Orde   | r  |    |        |    |    | For | се | On     |   |   |   |   |   |   |      |   |
|    | changes to Diferred.                                                 |        |          | 15     | 1  | 4  | 13     | 12 | 11 | 1   | 0  | 9      | 8 | 1 |   |   |   |   |      |   |
|    |                                                                      | D101   | 00       | 0      | 0  |    | 0      | 0  | 0  | 0   | (  | 0      | 0 |   |   |   |   |   |      |   |
|    |                                                                      | D101   | 01<br>02 | 0<br>0 | 0  |    | 0<br>0 | 0  | 0  | 0   | (  | 0<br>0 | 0 |   |   |   |   |   |      |   |
| 11 | Confirm that values of D10100 to                                     |        |          | •      |    |    |        |    |    | -   | _  |        |   |   |   |   |   |   |      | - |
|    | D10105 are set as shown below.                                       |        | 15       | 14     | 13 | 12 | 11     | 10 | 9  | 8   | 7  | 6      | 5 | 4 | 3 | 2 | 1 | 0 | Hex  |   |
|    | D10100:bit15(ERR): 0                                                 | D10100 | 0        | 0      | 0  | 0  | 0      | 0  | 0  | 0   | 0  | 0      | 0 | 0 | 0 | 0 | 0 | 0 | 0000 |   |
|    | D10103/D10102                                                        | D10102 | 0        | 0      | 0  | 1  | 0      | 0  | 0  | 0   | 0  | 0      | 0 | 1 | 0 | 0 | 0 | 0 | 1010 |   |
|    | (command code):0010/1010                                             | D10103 | 0        | 0      | 0  | 0  | 0      | 0  | 0  | 0   | 0  | 0      | 0 | 1 | 0 | 0 | 0 | 0 | 0010 |   |
|    |                                                                      | D10104 | 0        | 0      | 0  | 0  | 0      | 0  | 0  | 0   | 0  | 0      | 0 | 0 | 0 | 0 | 0 | 0 | 0000 |   |
|    | : Setting data in step 8                                             | D10106 | 0        | 0      | 0  | 0  | 0      | 0  | 0  | 0   | 0  | 0      | 0 | 0 | 0 | 0 | 0 | 0 | 0000 |   |
|    | D10105/D10104                                                        |        |          |        |    |    |        |    |    |     |    |        |   |   |   |   |   |   |      |   |
|    | (response code):                                                     |        |          |        |    |    |        |    |    |     |    |        |   |   |   |   |   |   |      |   |
|    | 0000/0000: Normal end                                                |        |          |        |    |    |        |    |    |     |    |        |   |   |   |   |   |   |      |   |

## 8. Initialization Method

This document provides the explanation of the setting procedure based on the factory default setting.

Some settings may not be applicable as described in this document unless you use the devices with the factory default setting.

#### 8.1. Initializing the PLC

To initialize the settings of the PLC, it is necessary to initialize the CPU Unit and EtherNet/IP Unit. Change the PLC to Program mode before the initialization.

#### 8.1.1. EtherNet/IP Unit

(1) Select *Edit - I/O Table and Unit Setup* from the PLC Menu of the CX-Programmer. Right-click the EtherNet/IP Unit on the PLC IO Table Window and select *Unit Setup* from the menu.

| CJ2M-CPU32                                                                           | ner Board                      |  |
|--------------------------------------------------------------------------------------|--------------------------------|--|
| - ¶         [1500] Cl           ¶         [1900]Inn           ⊕         (0000)] Main | Change Unit No<br>Unit Comment |  |
| E (0000] Rack                                                                        | Unit Setup                     |  |
|                                                                                      | Save Parameters                |  |

(2) Click the Restart Button on the Edit Parameters Dialog Box.

| C 100 100                                                                                                    |                     | Not use DNS                                              |
|----------------------------------------------------------------------------------------------------|---------------------|----------------------------------------------------------|
| • Use the following                                                                                                    | address             | C Use DNS                                                |
| IP Address                                                                                                    | 192 . 168 . 250 . 1 | Primary DNS Server 0 . 0 . 0                             |
| Sub-net Mask                                                                                                    | 255 . 255 . 255 . 0 | Secondary DNS Server 0 0 0                               |
| Default Gateway                                                                                                    | 0.0.0.0             | Domain Name                                              |
| The BUC I P setting is valid only for next unit<br>restart (power restoration).<br>Then, the BOOTP setting will be cleared.<br>The obtained IP address will be automatically<br>saved as system setting in the unit. |                     | IP Router Table IP Address Gateway Address Insert Delete |
| Broadcast                                                                                                    |                     |                                                          |
| <ul> <li>All 1 (4.38SD)</li> <li>All 0 (4.28SD)</li> </ul>                                                                                                    |                     |                                                          |
|                                                                                                    |                     |                                                          |

(3) A confirmation dialog box on the right is displayed. Confirm that there is no problem and click the Yes Button. Next, the Restart Unit Dialog Box is displayed. Select the *Return to out-of-box configuration, and then emulate cycling power* Option, and click the OK Button. A dialog box indicating the execution is completed is displayed. Check the contents and click the OK Button.

| start Type                                           |                          |
|------------------------------------------------------|--------------------------|
| Emulate cycling power                                |                          |
| • Return to out-of-box co<br>then emulate cycling po | nfiguration, an<br>ower. |
|                                                      | 1                        |
| ОК                                                   | Close                    |

#### 8.1.2. CPU Unit

To initialize the settings of the CPU Unit, select *Clear All Memory Areas* from the PLC Menu of the CX-Programmer. The Confirm All Memory Area Clear Dialog Box is displayed. Select the *Initialize* Option and click the **OK** Button.

| Clear all Mell                                    | will initialize the following target area of                                                                                                    |
|---------------------------------------------------|----------------------------------------------------------------------------------------------------|
| PLC. After ch<br>and press OK                     | ecking the target area, select "Initialize<br>C                                                                                                    |
| PLC Name                                          | NewPLC1                                                                                                    |
| PLC Type                                          | CJ2M-CPU32                                                                                                    |
| Target Area                                       | Program Area<br>IOM Area<br>Parameter Area<br>-PLC Settings Area<br>-Peripheral Device Area<br>-IO Table Area<br>-Routing Table Area<br>-SIOU CPU Unit Area |
|                                                   | Clear Error Log                                                                                                    |
| <ul> <li>Initialize</li> <li>Do not in</li> </ul> | itialize                                                                                                    |
| Initialize O not in                               | T Clear Error Log<br>Itialize                                                                                                    |

#### 8.2. Initializing the FH Sensor Controller

For information on how to initialize the FH Sensor Controller, refer to *Initializing the Controller* in *Section 1. Before Operation* of the *Vision Sensor FH/FZ5 Series Vision System User's Manual* (Cat. No. Z340).

## 9. Revision History

| Revision | Date of revision | Revision reason and revision page                                 |
|----------|------------------|-------------------------------------------------------------------|
| code     |                  |                                                                   |
| 01       | October 31, 2013 | First edition                                                     |
| 02       | March 19, 2015   | Screens changed due to the upgraded version of FH Sensor          |
|          |                  | Controller.                                                       |
|          |                  | Connection settings for both input and output revised to Point to |
|          |                  | Point connection. (Section 6.1.2. added, screens in steps 3 to 5  |
|          |                  | in 7.4.4. revised)                                                |
|          |                  | Setting up Output control to Handshaking recommended.             |
|          |                  | (items and information in Section 6.1.1. added, steps 16 to 18 in |
|          |                  | Section 7.2.1. added, Precautions after step 5 in Section 7.7.4.  |
|          |                  | added)                                                            |

## Terms and Conditions of Sale

- 1. Offer; Acceptance. These terms and conditions (these "Terms") are deemed part of all quotes, agreements, purchase orders, acknowledgments, price lists, catalogs, manuals, brochures and other documents, whether electronic or in catalogs, manuals, brochures and other documents, whether electronic or in writing, relating to the sale of products or services (collectively, the "Products") by Omron Electronics LLC and its subsidiary companies ("Omron"). Omron objects to any terms or conditions proposed in Buyer's purchase order or other documents which are inconsistent with, or in addition to, these Terms. Prices: Payment Terms, All prices stated are current, subject to change without notice by Omron. Omron reserves the right to increase or decrease prices on any unshipped portions of outstanding orders. Payments for Products are due net 30 days unless otherwise stated in the invoice. Discounts, Cash discounts, if any, will apply only on the net amount of invoices sent to Buyer after deducting transportation charges, taxes and duties, and will be allowed only if (i) the invoice is paid according to Omron's payment terms and (ii) Buyer has no past due amounts.
- 2
- 3.
- and (ii) Buyer has no past due amounts. Interest. Omron, at its option, may charge Buyer 1-1/2% interest per month or the maximum legal rate, whichever is less, on any balance not paid within the stated terms.
- Orders. Omron will accept no order less than \$200 net billing. Governmental Approvals. Buyer shall be responsible for, and shall bear all 6 costs involved in, obtaining any government approvals required for the impor-tation or sale of the Products.
- Taxes. All taxes, duties and other governmental charges (other than general real property and income taxes), including any interest or penalties thereon, imposed directly or indirectly on Omron or required to be collected directly or 7. indirectly by Omron for the manufacture, production, sale, delivery, importa-tion, consumption or use of the Products sold hereunder (including customs duties and sales, excise, use, turnover and license taxes) shall be charged to and remitted by Buyer to Omron. <u>Financial.</u> If the financial position of Buyer at any time becomes unsatisfactory
- 8. <u>Einancial</u> If the financial position of Buyer at any time becomes unsatisfactory to Omron, Omron reserves the right to stop shipments or require satisfactory security or payment in advance. If Buyer fails to make payment or otherwise comply with these Terms or any related agreement, Omron may (without liabil-ity and in addition to other remedies) cancel any unshipped portion of Prod-ucts sold hereunder and stop any Products in transit until Buyer pays all amounts, including amounts payable hereunder, whether or not then due, which are owing to it by Buyer. Buyer shall in any event remain liable for all unpaid accounts unpaid accounts.
- <u>Cancellation</u>, <u>Etc.</u> Orders are not subject to rescheduling or cancellation unless Buyer indemnifies Omron against all related costs or expenses.
   <u>Force Majeure</u>. Omron shall not be liable for any delay or failure in delivery
- Force majeure. Other shall not be liable for any delay or lating in delivery resulting from causes beyond its control, including earthquakes, fires, floods, strikes or other labor disputes, shortage of labor or materials, accidents to machinery, acts of sabotage, riots, delay in or lack of transportation or the requirements of any government authority.
   Shipping: Delivery. Unless otherwise expressly agreed in writing by Omron: a. Shipments shall be by a carrier selected by Omron; Omron will not drop ship expert in "break down" situations.
- except in "break down" situations. b. Such carrier shall act as the agent of Buyer and delivery to such carrier shall
  - constitute delivery to Buyer; c. All sales and shipments of Products shall be FOB shipping point (unless oth-
- c. All sales and shipments of Products shall be FOB shipping point (unless otherwise stated in writing by Omron), at which point title and risk of loss shall pass from Omron to Buyer; provided that Omron shall retain a security interest in the Products until the full purchase price is paid;
  d. Delivery and shipping dates are estimates only; and
  e. Omron will package Products as it deems proper for protection against normal handling and extra charges apply to special conditions.
  12. <u>Claims</u>. Any claim by Buyer against Omron for shortage or damage to the Products occurring before delivery to the carrier must be presented in writing to Omron within 30 days of receipt of shipment and include the original transportation bill signed by the carrier received the Products
- portation bill signed by the carrier noting that the carrier received the Products from Omron in the condition claimed.
- <u>Warranties</u>. (a) <u>Exclusive Warranty</u>. Omron's exclusive warranty is that the Products will be free from defects in materials and workmanship for a period of twelve months from the date of sale by Omron (or such other period expressed 13 (b) <u>Limitations</u>. OMRON MAKES NO WARRANTY OR REPRESENTATION, EXPRESS OR IMPLIED, ABOUT NON-INFRINGEMENT, MERCHANTABIL-

## Certain Precautions on Specifications and Use

- Suitability of Use. Omron Companies shall not be responsible for conformity 1. with any standards, codes or regulations which apply to the combination of the Product in the Buyer's application or use of the Product. At Buyer's request. Omron will provide application to use of the Froduct. At Buyer's application of use of the product applicable third party certification documents identifying ratings and limitations of use which apply to the Product. This information by itself is not sufficient for a complete determination of the suitability of the Prod-uct in combination with the end product, machine, system, or other application or use. Buyer shall be solely responsible for determining appropriateness of the particular Product with respect to Buyer's application, product or system. the particular Product with respect to Buyers application, product or system. Buyer shall take application responsibility in all cases but the following is a non-exhaustive list of applications for which particular attention must be given: (i) Outdoor use, uses involving potential chemical contamination or electrical interference, or conditions or uses not described in this document. (ii) Use in consumer products or any use in significant quantities. (iii) Energy control systems, combustion systems, railroad systems, aviation systems, medical equipment, amusement machines, vehicles, safety equip-ment and installicitors cubications of the consumer to construct the construction.

inent, and installations subject to separate industry or government regulations. (iv) Systems, machines and equipment that could present a risk to life or prop erty. Please know and observe all prohibitions of use applicable to this Prod-

NEVER USE THE PRODUCT FOR AN APPLICATION INVOLVING SERIOUS RISK TO LIFE OR PROPERTY OR IN LARGE QUANTITIES WITHOUT ENSURING THAT THE SYSTEM AS A WHOLE HAS BEEN DESIGNED TO

ITY OR FITNESS FOR A PARTICULAR PURPOSE OF THE PRODUCTS. BUYER ACKNOWLEDGES THAT IT ALONE HAS DETERMINED THAT THE PRODUCTS WILL SUITABLY MEET THE REQUIREMENTS OF THEIR INTENDED USE. Omron further disclaims all warranties and responsibility of any type for claims or expenses based on infringement by the Products or oth-erwise of any intellectual property right. (c) <u>Buyer Remedy</u>. Omron's sole obli-gation hereunder shall be, at Omron's election, to (i) replace (in the form originally shipped with Buyer responsible for labor charges for removal or replacement thereof) the non-complying Product, (ii) repair the non-complying Product, or (iii) repay or credit Buyer an amount equal to the purchase price of the non-complying Product; provided that in no event shall Omron be responsi-ble for warranty, repair, indemnity or any other claims or expenses regarding the Products unless Omron's analysis confirms that the Products were prop-erly handled, stored, installed and maintained and not subject to contamina-tion, abuse, misuse or inappropriate modification. Return of any Products by tion, abuse, misuse or inappropriate modification. Return of any Products by Buyer must be approved in writing by Omron before shipment. Omron Compa-nies shall not be liable for the suitability or unsuitability or the results from the use of Products in combination with any electrical or electronic components, circuits, system assemblies or any other materials or substances or environments. Any advice, recommendations or information given orally or in writing, are not to be construed as an amendment or addition to the above warranty. See http://www.omron247.com or contact your Omron representative for published information.

- Iished information.
  Limitation on Liability: Etc. OMRON COMPANIES SHALL NOT BE LIABLE FOR SPECIAL, INDIRECT, INCIDENTAL, OR CONSEQUENTIAL DAMAGES, LOSS OF PROFITS OR PRODUCTION OR COMMERCIAL LOSS IN ANY WAY CONNECTED WITH THE PRODUCTS, WHETHER SUCH CLAIM IS BASED IN CONTRACT, WARRANTY, NEGLIGENCE OR STRICT LIABILITY. Further, in no event shall liability of Omron Companies exceed the individual price of the Product on which liability is asserted. 14
- Indemnities. Buyer shall indemnify and hold harmless Omron Companies and their employees from and against all liabilities, losses, claims, costs and expenses (including attorney's fees and expenses) related to any claim, inves-tigation, litigation or proceeding (whether or not Omron is a party) which arises 15 or is alleged to arise from Buyer's acts or omissions under these Terms or in any way with respect to the Products. Without limiting the foregoing, Buyer (at its own expense) shall indemnify and hold harmless Omron and defend or set-tle any action brought against such Companies to the extent based on a claim that any Product made to Buyer specifications infringed intellectual property rights of another party.
- rights of another party. <u>Property: Confidentiality.</u> Any intellectual property in the Products is the exclu-sive property of Omron Companies and Buyer shall not attempt to duplicate it in any way without the written permission of Omron. Notwithstanding any charges to Buyer for engineering or tooling, all engineering and tooling shall remain the exclusive property of Omron. All information and materials supplied by Omron to Buyer relating to the Products are confidential and proprietary, and Buyer shall limit distribution thereof to its trusted employees and strictly provent disclosure to any third party. 16
- 17
- "forbidden" or other proscribed persons; and (ii) disclosure to non-citizens of regulated technology or information. <u>Miscellaneous</u>. (a) <u>Waiver</u>. No failure or delay by Omron in exercising any right and no course of dealing between Buyer and Omron shall operate as a waiver of rights by Omron. (b) <u>Assignment</u>. Buyer may not assign its rights hereunder without Omron's written consent. (c) <u>Law</u>. These Terms are governed by the law of the jurisdiction of the home office of the Omron company from which Buyer is purchasing the Products (without regard to conflict of law principles). (d) <u>Amendment</u>. These Terms constitute the entire agreement between Buyer and Omron relating to the Products, and no provision may be changed or waived unless in writing signed by the parties. (e) Severability. If any provi-18 or waived unless in writing signed by the parties. (e) <u>Severability</u>. If any provi-sion hereof is rendered ineffective or invalid, such provision shall not invalidate any other provision. (f) Setoff, Buyer shall have no right to set off any amounts against the amount owing in respect of this invoice. (g) <u>Definitions</u>. As used herein, "<u>including</u>" means "including without limitation"; and "<u>Omron Compa-</u> nies" (or similar words) mean Omron Corporation and any direct or indirect subsidiary or affiliate thereof.

ADDRESS THE RISKS, AND THAT THE OMRON'S PRODUCT IS PROP-ERLY RATED AND INSTALLED FOR THE INTENDED USE WITHIN THE OVERALL EQUIPMENT OR SYSTEM.

- Programmable Products. Omron Companies shall not be responsible for the user's programming of a programmable Product, or any consequence thereof. <u>Performance Data</u>. Data presented in Omron Company websites, catalogs and other materials is provided as a guide for the user in determining suitabil-ity and does not constitute a warranty. It may represent the result of Omron's test conditions, and the user must correlate it to actual application require-2 3 ments. Actual performance is subject to the Omron's Warranty and Limitations of Liability.
- Change in Specifications. Product specifications and accessories may be 4 Change in specifications. Product specifications and accessions may be changed at any time based on improvements and other reasons. It is our prac-tice to change part numbers when published ratings or features are changed, or when significant construction changes are made. However, some specifica-tions of the Product may be changed without any notice. When in doubt, spe-cial part numbers may be assigned to fix or establish key specifications for your application. Please consult with your Omron's representative at any time to confirm actual creating of purphased Product to confirm actual specifications of purchased Product. Errors and Omissions. Information presented by Omron Companies has been
- 5 checked and is believed to be accurate; however, no responsibility is assumed for clerical, typographical or proofreading errors or omissions.

![](_page_53_Picture_0.jpeg)

#### OMRON AUTOMATION AND SAFETY • THE AMERICAS HEADQUARTERS • Chicago, IL USA • 847.843.7900 • 800.556.6766 • www.omron247.com

OMRON CANADA, INC. • HEAD OFFICE Toronto, ON, Canada • 416.286.6465 • 866.986.6766 • www.omron247.com

OMRON ELECTRONICS DE MEXICO • HEAD OFFICE México DF • 52.55.59.01.43.00 • 01-800-226-6766 • mela@omron.com

OMRON ELECTRONICS DE MEXICO • SALES OFFICE Apodaca, N.L. • 52.81.11.56.99.20 • 01-800-226-6766 • mela@omron.com

OMRON ELETRÔNICA DO BRASIL LTDA • HEAD OFFICE São Paulo, SP, Brasil • 55.11.2101.6300 • www.omron.com.br OMRON ARGENTINA • SALES OFFICE Cono Sur • 54.11.4783.5300

**OMRON CHILE • SALES OFFICE** Santiago • 56.9.9917.3920

OTHER OMRON LATIN AMERICA SALES 54.11.4783.5300

OMRON EUROPE B.V. • Wegalaan 67-69, NL-2132 JD, Hoofddorp, The Netherlands. • +31 (0) 23 568 13 00 • www.industrial.omron.eu

Authorized Distributor:

#### **Automation Control Systems**

- Machine Automation Controllers (MAC) 
   Programmable Controllers (PLC)
- Operator interfaces (HMI) 
   Distributed I/O 
   Software

#### **Drives & Motion Controls**

- Servo & AC Drives 
   Motion Controllers & Encoders
- **Temperature & Process Controllers**
- Single and Multi-loop Controllers

#### **Sensors & Vision**

- Proximity Sensors 
   Photoelectric Sensors 
   Fiber-Optic Sensors
- Amplified Photomicrosensors 
   Measurement Sensors
- Ultrasonic Sensors 
   Vision Sensors

#### Industrial Components

- RFID/Code Readers
   Relays
   Pushbuttons
   Indicators
- Limit and Basic Switches 
   Timers 
   Counters 
   Metering Devices
- Power Supplies

#### Safety

• Laser Scanners • Safety Mats • Edges and Bumpers • Programmable Safety Controllers • Light Curtains • Safety Relays • Safety Interlock Switches

Printed in U.S.A.